VISOKO UČILIŠTE ALGEBRA

# PROJEKTNI ZADATAK

# Virtualizacija IT infrastrukture 2

Antonio Janach

Zagreb, veljača 2021.

# Sadržaj

| 1. |       | Uvo                                    | Jvod1                                                           |   |  |  |  |  |  |  |  |
|----|-------|----------------------------------------|-----------------------------------------------------------------|---|--|--|--|--|--|--|--|
| 2. |       | Zaht                                   | tjevi infrastrukture                                            | 2 |  |  |  |  |  |  |  |
| 3. |       | Opis                                   | s infrastrukture                                                | 3 |  |  |  |  |  |  |  |
| 4. |       | Торо                                   | ologija infrastrukture                                          | 1 |  |  |  |  |  |  |  |
| 5. |       | Razrada projekta - projektno rješenje5 |                                                                 |   |  |  |  |  |  |  |  |
|    | 5.    | 1.                                     | Prikaz instalirani ESXi hostova                                 | 5 |  |  |  |  |  |  |  |
|    | 5.2.  |                                        | Dodavanje ESXi hipervizor računala u vSphere database           | 5 |  |  |  |  |  |  |  |
|    | 5.    | 3.                                     | Konfiguracija CentOS poslužitelja                               | 7 |  |  |  |  |  |  |  |
|    |       | 5.3.1                                  | 1. Konfiguraciaj CentOS 03 poslužitelja                         | 7 |  |  |  |  |  |  |  |
|    | 5.3.2 |                                        | 2. Konfiguracija CentOS 02 poslužitelja                         | Ð |  |  |  |  |  |  |  |
|    | 5.4   | 4.                                     | Mrežna konfiguracija na ESXi hipervizor računala1               | 2 |  |  |  |  |  |  |  |
|    | 5.    | 5.                                     | Spajanje iSCSI datotečnog sustava na ESXi hipervizor računala14 | 1 |  |  |  |  |  |  |  |
|    |       | 5.5.1                                  | 1. Podešavanje MPIO konfiguracije u Round Robin mod1            | 7 |  |  |  |  |  |  |  |
|    | 5.0   | 6.                                     | Spajanje NFS datotečnog sustava na ESXi hipervizor računala1    | 3 |  |  |  |  |  |  |  |
|    | 5.    | 7.                                     | Kreiranje virtualnih preklopnika sa značajkom vMotion1          | Ð |  |  |  |  |  |  |  |
|    | 5.3   | 8.                                     | Kreiranje management interface-a20                              | ) |  |  |  |  |  |  |  |
|    | 5.9   | 9.                                     | Kreiranje prazne virtualne mašine2                              | 1 |  |  |  |  |  |  |  |
|    | 5.    | 11.                                    | Kreiranje virtualnog preklopnika sa značajkom "Fault Tolerance" | 2 |  |  |  |  |  |  |  |
| 6. |       | Рорі                                   | is slika2                                                       | 3 |  |  |  |  |  |  |  |
| 7. |       | Zaklj                                  | ljučak24                                                        | 1 |  |  |  |  |  |  |  |
| 8. |       | Liter                                  | ratura24                                                        | 4 |  |  |  |  |  |  |  |

#### 1. Uvod

Za potrebe rješavanja zadatka koji su navedeni u projektu koristit će se računala: dva ESXi hipervizor računala i dva Linux računala s CentOS operacijskim sustavom. U navedenoj infrastrukturi ESXi hipervizor računala su u instaliranome stanju i sprema su za korištenje. Hipervizor ESXi računala potrebno je konfigurirati mrežni adapter IP adrese iz mreže 172.60.0.0/22. Kad su ESXi hipervisor računala uspješno konfigurirana što se tiče mreže spremna su za dodavanje u vSphere dana center koristeći vSphere Client. Nakon dodavanja ESXi hipervizora u vSphere Client potrebno je konfigurirati Linux računala tako da prvi mrežni adapter služi za izlaz na Internet, drugi i treći za storage. Razlog zbog kojeg se koriste dva mrežna adaptera za storage je zbog redundancije, točnije ako jedan link otkaže pristup prema storage-u je moguće ostvariti preko drugog mrežnog adaptera. Sljedeća konfiguracija koju je potrebno podesiti na Linux računalima je vezana za podizanje NFS i iSCSI datotečnog sustava. Sada na ESXi hipervizor računalima preko vSphere Client GUI sučelja podesiti ostala dva mrežna adaptera tako da IP adrese pripadaju mrežama 192.168.20.0/24 i 192.168.30./24. Ovime postavkama mrežnih adaptera osiguran je pristup do NFS i iSCSI datotečnih sustava. Sada na ESXi hipervizor računala preko vSphere Client GUI sučelja je potrebno dodati NFS i iSCSI, bitno je da se na jednome i drugome ESXi hipervizoru vide spojeni NFS share-ovi i trajno podignuti iSCSI softverski initiator na iSCSI target preko jednog i drugog mrežnog adaptera. I za kraj podignuti jednu praznu virtualnu mašinu te isprobati migraciju s jednog ESXi hipervizor računala na drugi, kao i migraciju virtualne mašine s iSCSI datotečnog sustava na NFS datotečni sustav pohrane. Zatim kreirati klaster te konfigurirati značajke "High Availability" nad klasterom i "Fault Tolerance" nad virtualnim preklopnikom kao uključivanje vMotion mogućnosti na virtualni preklopnik.

## 2. Zahtjevi infrastrukture

- Konfiguracija ESXi hipervizor računala tako da se podesi prvi mrežni adapter na IP adresu iz mreže 172.60.2.0/22, te ih dodati u vSphere dana center koristeći vSphere Client
- Na Linux računala podesiti ostala dva mrežna adaptera IP adrese iz mreže 192.168.20.0/24 i 192.168.30.0/24
- Na prvo Linux računalo podesiti NFS datotečni sustav, a na drugo Linux računalo podesiti iSCSI datotečni sustav
- Zatim koristeći vSphere Client preko GUI sučelja konfigurirati ostala dva mrežna adaptera IP adrese iz mreže 192.168.20.0/24 i 192.168.30.0/24 tako da mogu ostvariti vezu s Linux računalima
- Koristeći vSphere Client preko GUI sučelja trajno podići iSCSI softverski initiator i spojiti ga na ISCSI target koristeći oba mrežna adaptera, napraviti konfiguraciju za oba ESXi hipervizor računala
- Isto napraviti i za NFS
- Kreirati praznu virtualnu mašinu nad jednim od ESXi hipervizor računala te ju migrirati na drugi ESXi hipervizor, zatim migrirati virtualnu mašinu s iSCSI storage-a na NFS storage
- Kreirati klaster te nad klasterom uključiti značajku "High Availability"
- Kreirati virtualni preklopnik i omogućiti mu značajku vMotion
- Kreirati virtualni preklopnik i omogućiti mu značajku "Fault Tolerance"

# 3. Opis infrastrukture

| ESXi hiper        | vizor 02 🎬        |                                    | 📅 ESXi h          | ipervizor 01      |
|-------------------|-------------------|------------------------------------|-------------------|-------------------|
| VCPU              | 2                 |                                    | VCPU              | 2                 |
| RAM               | 8                 |                                    | RAM               | 8GB               |
| Storage           | 1x8GB             |                                    | Storage           | 1x8GB             |
| Network adapter 1 | 172.60.2.49/22    |                                    | Network adapter 1 | 172.60.2.48/22    |
| Network adapter 2 | 192.168.20.212/24 |                                    | Network adapter 2 | 192.168.20.112/24 |
| Network adapter 3 | 192.168.30.212/24 |                                    | Network adapter 3 | 192.168.30.112/24 |
| CentO             | S 02 🎬            | Virtualizacija II infrastrukture 2 | 📅 Ce              | ntOS 01           |
| VCPU              | 1                 |                                    | VCPU              | 1                 |
| RAM               | 4                 |                                    | RAM               | 4                 |
| Storage           | 1x16GB, 3x20GB    |                                    | Storage           | 1x16, 3x20GB      |
| Network adapter 1 | Internet          |                                    | Network adapter 1 | Internet          |
| Network adapter 2 | 192.168.20.162/24 |                                    | Network adapter 2 | 192.168.20.62/24  |
| Network adapter 3 | 192.168.30.162/24 |                                    | Network adapter 3 | 192.168.30.62/24  |

Slika 1: prikaz opisa infrastrukture kroz umnu mapu

# 4. Topologija infrastrukture

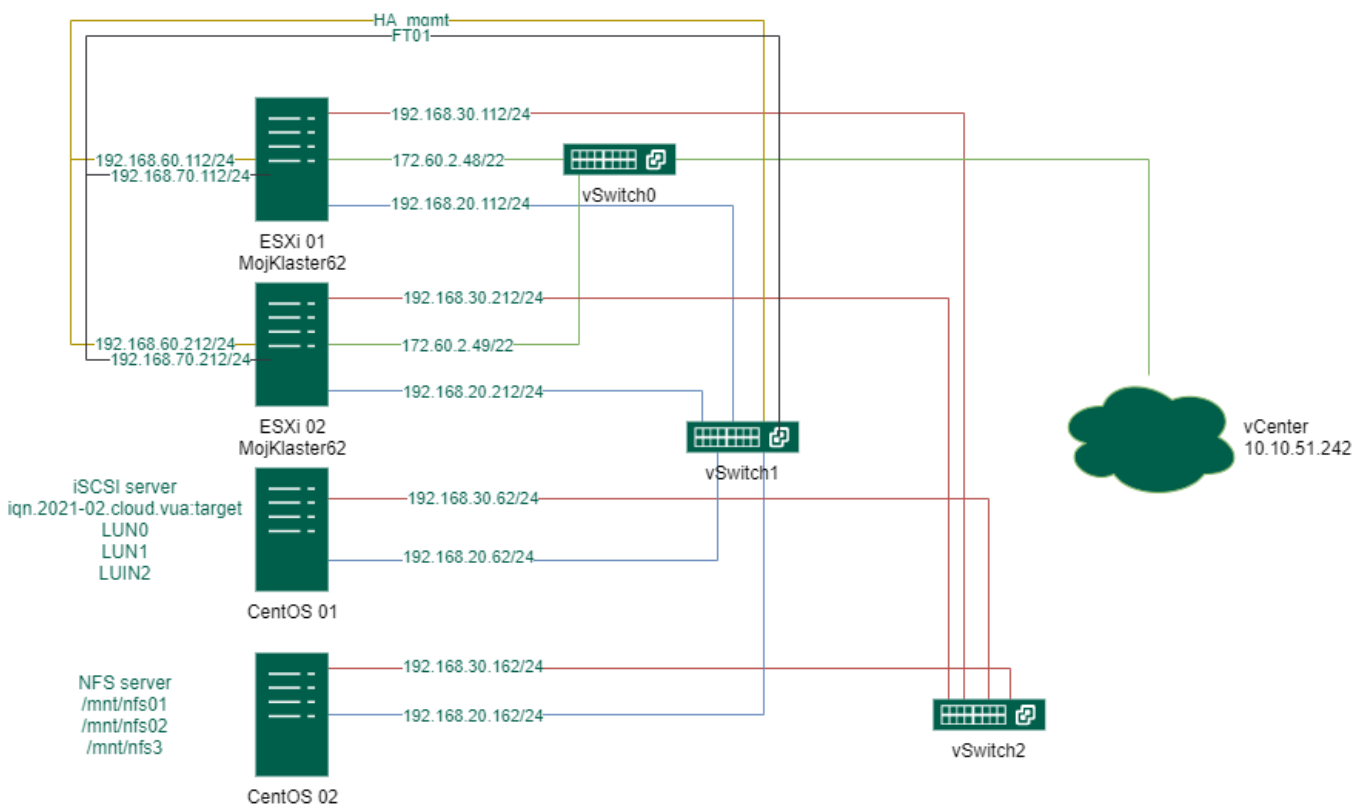

Slika 2: prikaz topologije infrastrukture

#### 5. Razrada projekta - projektno rješenje

#### 5.1. Prikaz instalirani ESXi hostova

IP adresa prvog mrežnog adaptera preko kojeg će se ESXi hipervizor računalo dodati u vSphere database je 172.60.2.49/22.

| 📌 2020-VIRT2062-KZOS-ESXi-1-2020 - VMware Remote Console |                                                                                                    |                                                                                                    | – a ×               |
|----------------------------------------------------------|----------------------------------------------------------------------------------------------------|----------------------------------------------------------------------------------------------------|---------------------|
| VMRC ▼      ▼ 母 [0]                                      |                                                                                                    |                                                                                                    | 2 2 2 2 ⊂ ≪         |
|                                                          |                                                                                                    |                                                                                                    |                     |
|                                                          | System Customization                                                                                                    | Configure Management Network                                                                                                    |                     |
|                                                          | Configure Ressard<br>Configure Lacidoum Mode<br>And Loce Auguster Relatorit<br>Restore Resource Relatorit<br>Restore Responses<br>Configure England<br>Insolutions ing Options<br>Visor Spites Lagos<br>Visor Spites Lagos<br>Visor Spites Lagos | Notione:<br>W2-39<br>IVA Advess:<br>IZ-00-20<br>Fetual: Identity acquired from DKP server IZ-00-3-251<br>IVA Advesses:<br>rdm::20-3647-rdH-64C3/64<br>To viscar molecular the server in the server in the server in the server in the server in the server is a server in the server is a server in the server in the server is a server in the server is a server in the server is a server in the server is a server in the server is a server in the server is a server in the server is a server in the server is a server in the server in the server is a server in the server is a server in the server is a server in the server is a server in the server is a server in the server in the server in the server is a server in the server in the server |                     |
|                                                          |                                                                                                    | Cinter) Hore Cisc) Log Dut                                                                                                    |                     |
|                                                          | Where ESXi 6.5.0 (VMKerr                                                                                                    | el Release Build 13932383)                                                                                                    |                     |
|                                                          |                                                                                                    |                                                                                                    |                     |
| = 🧿 🛋 📲 🗯 📌                                              |                                                                                                    |                                                                                                    | 18:19<br>10/02/2021 |

Slika 3: ESXi 01 hipervizor računalo

IP adresa prvog mrežnog adaptera preko kojeg će se ESXi hipervizor računalo dodati u vSphere database je 172.60.2.48/22.

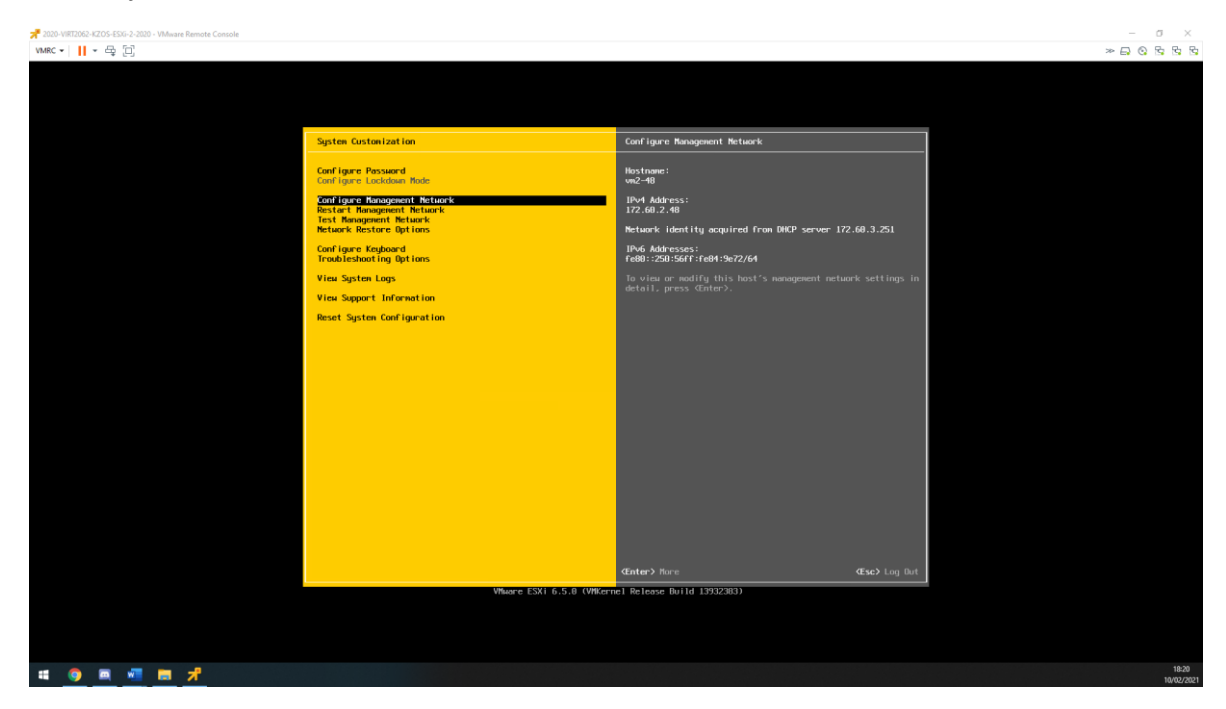

Slika 4: ESXi 02 hipervizor računalo

## 5.2. Dodavanje ESXi hipervizor računala u vSphere database

| vm vSphere Client Menu v    | $Q_{\rm c}$ Search in all environments |                              |                     |                  | C 0~                                   | ajanach@VSPHERE.LOCAI    | ~ ©                 |
|-----------------------------|----------------------------------------|------------------------------|---------------------|------------------|----------------------------------------|--------------------------|---------------------|
|                             | 📄 ajanach 🛛 🗛 🗸                        |                              |                     |                  |                                        |                          |                     |
| virt-vcsa.vua.cloud         | Summary Monitor Configure              | Permissions Hosts & Clusters | VMs Datastores Ne   | etworks Updates  |                                        |                          |                     |
| 🔄 ajanach                   |                                        |                              |                     |                  |                                        |                          |                     |
|                             | Hosts: 0<br>Virtual Machines: 0        |                              |                     |                  |                                        | CPU                      | Pree: 0 HZ          |
|                             | Clusters: 0                            |                              |                     |                  |                                        | Used: 0 Hz               | Capacity: 0 Hz      |
|                             | Networks: 0                            |                              |                     |                  |                                        | Memory                   | Title. 0 D          |
|                             | Datastores: 0                          |                              |                     |                  |                                        | Used: 0 B<br>Storage     | Capacity: 0 B       |
|                             |                                        |                              |                     |                  |                                        | Used 0.B                 | Canacity: 0.B       |
|                             |                                        |                              |                     |                  |                                        | Osec. 0 B                | Capacity, o b       |
|                             | Custom Attributes                      |                              | ~                   | Tags             |                                        |                          | ~                   |
|                             | Attribute                              | Value                        |                     | Assigned Tag     | Category                               | Description              |                     |
|                             | 4                                      |                              |                     | 4                |                                        |                          | <b>3</b> ×          |
|                             |                                        |                              | No items to display |                  |                                        | No item                  | s to display        |
|                             | Edit                                   |                              |                     | Assign Remove    |                                        |                          |                     |
| Recent Tasks Alarms         |                                        |                              |                     |                  |                                        |                          |                     |
| Tark Name                   | Ctatur                                 | Initiator                    | Output East         | Start Time 1     | Completion Tin                         | Sonar                    | ~                   |
| Remove cluster MyCluster62  | <ul> <li>Completed</li> </ul>          | VSPHERE                      | LOCAL\aianach 2 ms  | 02/10/2021 6:24  | + Completion In<br>+50 PM 02/10/2021 6 | 24:50 PM virtvosavua c   | loud ^              |
| Remove host 172.60.2.49     | ✓ Completed                            | VSPHERE                      | LOCAL\ajanach 4 ms  | 02/10/2021, 6:24 | 1:46 PM 02/10/2021, 6:                 | 24:46 PM virt-vcsa.vua.c | loud                |
| Disconnect host 172.60.2.49 | ✓ Completed                            | VSPHERE                      | LOCAL\ajanach 3 ms  | 02/10/2021, 6:24 | 4:39 PM 02/10/2021, 6:                 | 24:39 PM virt-vcsa.vua.c | loud                |
| Remove host 172.60.2.48     | ✓ Completed                            | VSPHERE                      | LOCAL\ajanach 2 ms  | 02/10/2021, 6:24 | 4:33 PM 02/10/2021, 6                  | 24:33 PM virt-vcsa.vua.c | loud                |
| Disconnect host 172.60.2.48 | <ul> <li>Completed</li> </ul>          | VSPHERE                      | LOCAL\ajanach 3 ms  | 02/10/2021, 6:24 | 1:22 PM 02/10/2021, 6:                 | 24:22 PM virt-vcsa.vua.c | loud                |
| All                         |                                        |                              |                     |                  |                                        |                          | More Tasks          |
| # 🧿 🗷 🖷 🛤                   |                                        |                              |                     |                  |                                        |                          | 18:25<br>10/02/2021 |

Prvo je potrebno pristupiti vSphere Client sučelju preko adrese 10.10.51.242/ui.

Slika 5: vSphere Client sučelje

Kako bi dodao ESXi hipervizor računalo potrebno je desnim klikom iz izbornika odabrati "Add Host". Pritiskom na "Add Host" otvara se "Wizard" kroz kojeg je potrebno proći. Na kartici "Name and location" dodati IP adresu ESXi hipervizor računala. Zatim upisati korisničke podatke za ESXi hipervizor koje glase: username: root, password: Pa\$\$w0rd. Ostale postavke ostaviti na zadano.

| vm vSphere Client                                                                | Menu 🗸        | Q Search in all environments                                                   |                     |                       |         |                      |                     | C        | چ<br>? ? v aja                      | nach@VSPHERE.LC                  | DCAL Y                                                                                                 |
|----------------------------------------------------------------------------------|---------------|--------------------------------------------------------------------------------|---------------------|-----------------------|---------|----------------------|---------------------|----------|-------------------------------------|----------------------------------|----------------------------------------------------------------------------------------------------|
| Virt-vcsa.vua.cloud                                                              | 2             | ■ ajanach ACTIONS -<br>Summary Monitor Configure                               | Permissions Hosts & | Clusters VMs Dat      | astores | Networks Upda        | ites                |          |                                     |                                  |                                                                                                    |
| <ul> <li>∑ in ajanach</li> <li>∑ in 72.60.2.48</li> <li>∑ 172.60.2.49</li> </ul> |               | Hosts: 1<br>Virtual Machines: O<br>Clusters: 0<br>Networks: 1<br>Datastores: 1 |                     |                       |         |                      |                     |          | CPU<br>Used<br>Mem<br>Used<br>Stora | 0 Hz<br>my<br>0 B<br>ge<br>16 MB | Free: 4.8 GHz<br>Capacity: 4.8 GHz<br>Free: 8 GB<br>Capacity: 8 GB<br>Free: 496 MB<br>Capacity: 512 MB |
|                                                                                  |               | Custom Attributes<br>Attribute                                                 | Value               | bit more              | A A     | Tags<br>Assigned Tag |                     | Category |                                     | Description                      |                                                                                                    |
|                                                                                  |               | Edit                                                                           |                     |                       |         | Assign Remove        | e                   |          |                                     |                                  |                                                                                                    |
| Recent Tasks Alarms                                                              | 7             |                                                                                |                     | In Manual States      |         |                      | Frank Time 1        |          | Completion Time                     |                                  | *                                                                                                    |
| Add standalone host                                                              | aiges         | ✓ Status ✓ Completed                                                           | Ý                   | VSPHERE LOCAL\aianach | 6 ms    | 08 V                 | 02/10/2021. 6:31:35 | 5 PM     | 02/10/2021. 6:31:42 PN              | <ul> <li>virt-vcsa.v</li> </ul>  | va.cloud *                                                                                             |
| Add standalone host                                                              | ajanach       | ✓ Completed                                                                    |                     | VSPHERE.LOCAL\ajanach | 10 ms   |                      | 02/10/2021, 6:31:10 | PM       | 02/10/2021, 6:31:15 PM              | virt-vcsa.                       | us.cloud                                                                                               |
| Remove cluster                                                                   | New Clusterda | ✓ Completed                                                                    |                     | VSPHERE.LOCAL\ajanach | 3 ms    |                      | 02/10/2021, 6:28:0  | 15 PM    | 02/10/2021, 6:28:05 Pl              | M virt-vcsa.v                    | ua.cloud                                                                                               |
| Create cluster                                                                   | ajanach       | <ul> <li>Completed</li> </ul>                                                  |                     | VSPHERE.LOCAL\ajanach | 3 ms    |                      | 02/10/2021, 6:28:0  | IO PM    | 02/10/2021, 6:28:00 P               | M virt-vcsa.v                    | ua.cloud                                                                                               |
| Remove cluster                                                                   | MyCluster62   | <ul> <li>Completed</li> </ul>                                                  |                     | VSPHERE.LOCAL\ajanach | 2 ms    |                      | 02/10/2021, 6:24:5  | io PM    | 02/10/2021, 6:24:50 Pt              | M virt-vcsa.v                    | us.cloud                                                                                               |
| All ¥                                                                            |               |                                                                                |                     |                       |         |                      |                     |          |                                     |                                  | More Tasks                                                                                             |
| # 🌖 💻 📲 🚦                                                                        |               |                                                                                |                     |                       |         |                      |                     |          |                                     |                                  | 18:31<br>10/02/2021                                                                                    |

Slika 6: ESXi hipervizor računala su dodana u vSphere Client

#### 5.3. Konfiguracija CentOS poslužitelja

#### 5.3.1. Konfiguraciaj CentOS 03 poslužitelja

Trajno podići iSCSI target, formatirati preostale diskove (sdb, sdc i sdd) i na njih smjestiti iSCSI target, tako da sdb bude LUN0, sdc LUN1 i sdd LUN2.

```
#!/bin/bash
#mrežna konfiguracija:
echo -e "BOOTPROTO=static
NAME=ens224
DEVICE=ens224
ONBOOT=yes
IPADDR=192.168.20.62
NETMASK=255.255.255.0" > /etc/sysconfig/network-scripts/ifcfg-ens224
echo -e "BOOTPROTO=static
NAME=ens256
DEVICE=ens256
ONBOOT=yes
IPADDR=192.168.30.62" > /etc/sysconfig/network-scripts/ifcfg-ens256
#ponovno pokretanje mrežnog servisa:
systemctl restart NetworkManager
echo -e "Mrežne postavke su uspješno konfigurirane."
fdisk /dev/sdb <<EEOF</pre>
n
р
1
2048
41943039
w
EEOF
fdisk /dev/sdc <<EEOF</pre>
n
р
1
2048
41943039
w
EEOF
```

```
fdisk /dev/sdd <<EEOF</pre>
n
р
1
2048
41943039
w
EEOF
#instalacija iSCSI target servisa:
yum install target* -y
systemctl start target
systemctl enable target
#konfiguracija u targetcliu:
targetcli /backstores/block create LUN0 /dev/sdb1
targetcli /backstores/block create LUN1 /dev/sdc1
targetcli /backstores/block create LUN2 /dev/sdd1
targetcli /iscsi create iqn.2021-02.cloud.vua:target
targetcli /iscsi/iqn.2021-02.cloud.vua:target/tpg1/acls create iqn.2021-02.cloud.vua:host1
targetcli /iscsi/iqn.2021-02.cloud.vua:target/tpg1/acls create iqn.2021-02.cloud.vua:host2
targetcli /iscsi/iqn.2021-02.cloud.vua:target/tpg1/luns create /backstores/block/LUN0
targetcli /iscsi/iqn.2021-02.cloud.vua:target/tpg1/luns create /backstores/block/LUN1
targetcli /iscsi/iqn.2021-02.cloud.vua:target/tpg1/luns create /backstores/block/LUN2
#isključenje firewall servisa:
systemctl stop firewalld
systemctl disable firewalld
echo -e "Skripta je izvršena."
```

= 💿 = = = 🖬 📌 🌢 🕼 🤻

Slika 7: rezultat pokrenute skripte

## 5.3.2. Konfiguracija CentOS 02 poslužitelja

Potrebno je podesiti preostala dva mrežna adaptera te prvome dodijeliti mrežu iz subneta 192.168.20.0/24, a drugom mrežnog adapteru 192.168.30.0/24. Zatim trajno podići NFS share, formatirati preostale diskove (sdb, sdc i sdd), trajno ih montirati na lokaciju /mnt/nfs01, /mnt/nfs02, /mnt/nfs03. NFS *shareovi* moraju biti eksportirani prema kompletnome *subnetu* na VIRT02 mreži. Ovaj zadatak riješit ću pokretanjem jedne skripte koja izvrši kompletnu konfiguraciju navedenog.

```
#!/bin/bash
#mrežna konfiguracija:
echo-e "BOOTPROTO=static
NAME=ens224
DEVICE=ens224
ONBOOT=yes
IPADDR=192.168.20.162
NETMASK=255.255.255.0" > /etc/sysconfig/network-scripts/ifcfg-ens224
echo -e "BOOTPROTO=static
NAME=ens256
DEVICE=ens256
ONBOOT=yes
IPADDR=192.168.30.162
NETMASK=255.255.255.0" > /etc/sysconfig/network-scripts/ifcfg-ens256
#ponovno pokretanje mrežnog servisa:
systemctl restart NetworkManager
echo -e "Mrežne postavke su uspješno konfigurirane."
#kreiranje particija:
fdisk /dev/sdb <<EEOF</pre>
n
р
1
2048
41943039
w
EEOF
fdisk /dev/sdc <<EEOF</pre>
n
р
1
2048
41943039
w
EEOF
fdisk /dev/sdd <<EEOF
n
```

р 1 2048 41943039 w EEOF #instalacija NFS servisa: yum install nfs-utils -y systemctl start nfs-server systemctl enable nfs-server #konfiguracija NFS-a: echo -e "/mnt/nfs01 \*(rw) /mnt/nfs02 \*(rw) /mnt/nfs03 \*(rw)" > /etc/exports mkdir /mnt/nfs01 mkdir /mnt/nfs02 mkdir /mnt/nfs03 mkfs.ext4 /dev/sdb1 mkfs.ext4 /dev/sdc1 mkfs.ext4 /dev/sdd1 mount /dev/sdb1 /mnt/nfs01 mount /dev/sdc1 /mnt/nfs02 mount /dev/sdd1 /mnt/nfs03 echo -e "diskovi su mountani." #trajni mount konfiguracije: tail -n 3 /etc/mtab >> /etc/fstab #provjera da li je sve ispravno: mount -a exportfs -avr

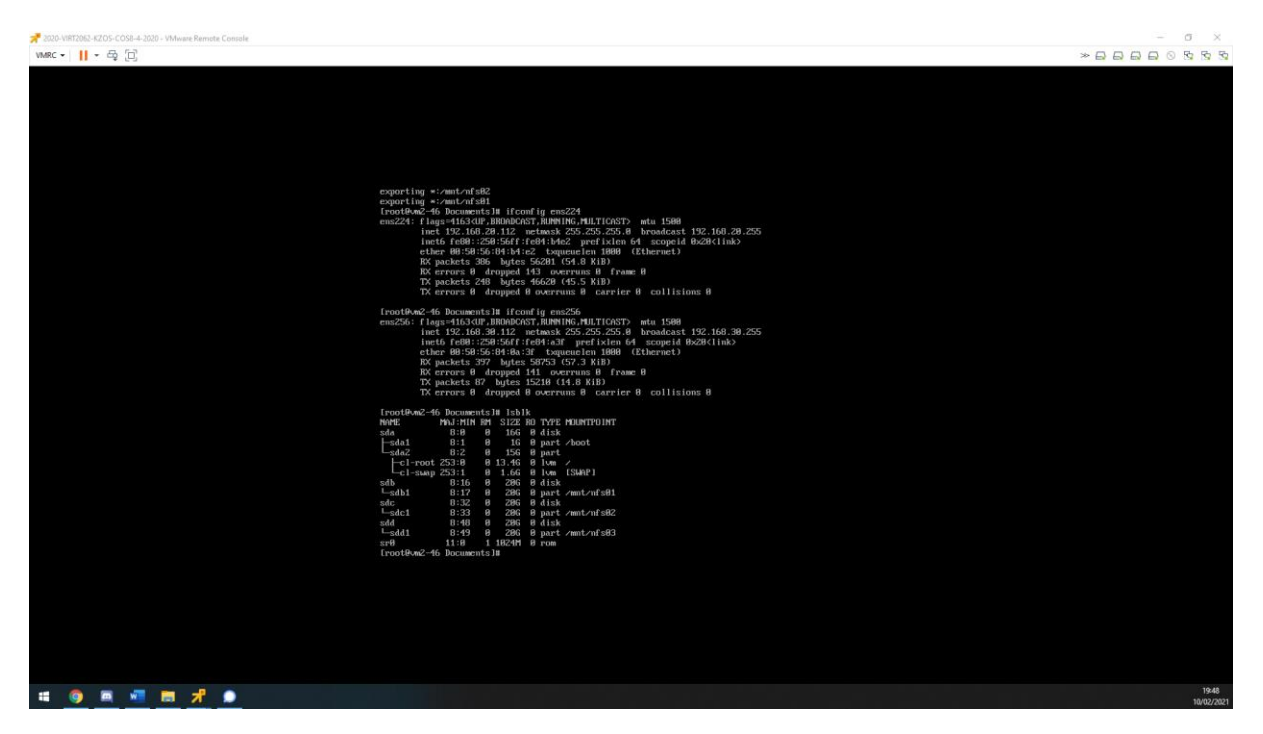

Slika 8: rezultat pokrenute skripte

Uspješnom konfiguracijom CentOS 01 i CentOS 02 poslužitelja, što se tiče mrežne konfiguracije oni moraju moći komunicirati s preko mreže 192.168.20.0/24 i mreže 192.168.30.0/24.

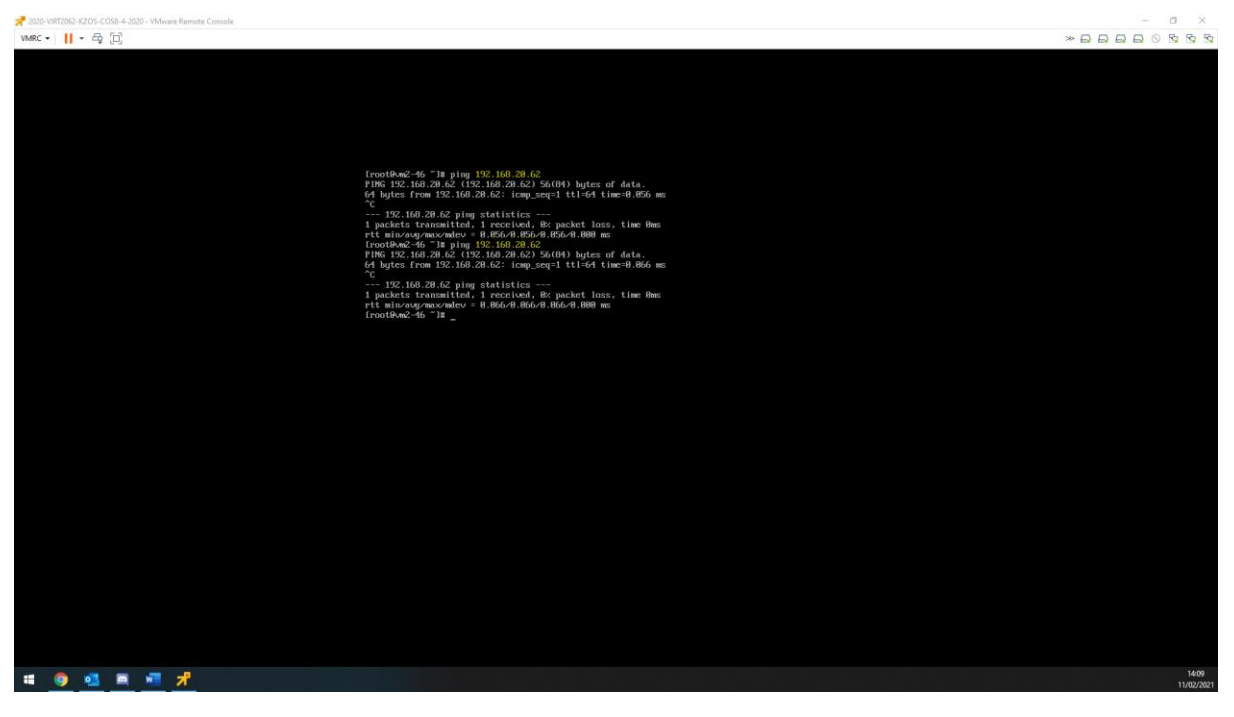

Slika 9: prikaz uspješne komunikacije između CentOS poslužitelja

## 5.4. Mrežna konfiguracija na ESXi hipervizor računala

Na ESXi hipervizor računala podesiti ostala dva mrežna adaptera tako da budu trajno upaljeni. Na prvu slobodnu mrežnu karticu postaviti IP adresu iz mreže 192.168.20.0/24, a na drugu 192.168.30.0/24.

Jednom kad smo dodali ESXi hipervizor host u vSphere dana centar koristeći vSphere GUI sučelje sve ostale postavke koje se žele podesiti, podešavaju se unutar vSphere Client-a. Desnim klikom miša na ESXi hipervizor 01 "Add Networking...". Otvara se "Wizard" gdje je potrebno odabrati "VMKernel Network Adapter", zatim u kartici "Select target device" odabrati New standard switch sa MTU(Bytes) vrijednosti 1500. Na kartici "Create a Standard Switch" odabrati jedan od ponuđenih adaptera i pritisnuti na "Next". Otvara se kartica "Port properties" gdje je potrebno ostaviti preddefinirane postavke i kliknuti na "Next". Otvara se kartica "IPv4 settings" gdje je potrebno odabrati "Use static IPv4 settings" i dodati IP adresu.

Ponoviti isto za drugi mrežni adapter samo je potrebno u kartici "IPv4 settings" dodati statičku IP adresu kako je navedeno u zadatku.

Također isti postupak ponoviti i na ESXi hipervizor 02. Postupak se ponavlja za svaki mrežni adapter. Svaki puta kad se konfigurira mrežni adapter može se primijetiti da je nužno kreirati VMKrenel virtualni preklopnik je uređaj s kojim vSphere Client komunicira s vanjskim svijetom. Tako omogućujemo da vSphere Client, točnije ESXi hipervizor računala mogu komunicirati s Linux poslužiteljima.

Svako Linux računalo mora moći komunicirati sa adresama 192.168.20.112, 192.168.30.112, 192.168.20.212 i 192.168.30.212.

| vm vSphere Client Monu v                                     |                                                                                                    |                                              |                                  |                                                                                                    |                                           |                       |                    |                     |  |  |
|--------------------------------------------------------------|----------------------------------------------------------------------------------------------------|----------------------------------------------|----------------------------------|----------------------------------------------------------------------------------------------------|-------------------------------------------|-----------------------|--------------------|---------------------|--|--|
|                                                              | 172.60.2.48                                                                                                    | Actions +                                    |                                  |                                                                                                    |                                           |                       |                    |                     |  |  |
| <ul> <li>Ø virt-vesa vua cloud</li> <li>I ajanach</li> </ul> | Summy Monto Cardigan Remote Via Resource Page Database Antivola Updates                                                                                                    |                                              |                                  |                                                                                                    |                                           |                       |                    |                     |  |  |
| > 72.60.2.48                                                 | Storage     Storage                                                                                                    | Virtual switches                             |                                  |                                                                                                    |                                           |                       | ADD NETWORKING     | REFRESH             |  |  |
| ■ 17240.2.49                                                 | Storage Devices<br>Heat Cache Configur<br>Histocol Endpoints<br>UC Piters<br>• Networking<br>Virtual switches<br>Virtual switches<br>TOVIC configuration<br>• Virtual Machines<br>Virtual Machines<br>Virtual Machines    | v tanded Settly visitifs and environments a  | DT BARBAR PROTOCIAL ADAPTERS *** | Management Network         ***           VaNOC         ***           visitered Nation (1)         ***           visitered Nation (2)         ***           Visitered Nation (2)         ***           Vanisher (2)         ***             | P     P     P     P                       |                       |                    | ĺ                   |  |  |
|                                                              | Default VM Compati<br>Swap File Location<br>• System                                                                                                    | v Standard Switch: ADD NETWORKING E          | NT MANAGE PHYSICAL ADAPTERS      |                                                                                                    |                                           |                       |                    | - 1                 |  |  |
|                                                              | Lemang<br>Host Polia<br>Time Configuration<br>Authentication Servi.<br>Certificate<br>Power Management<br>Advanced System 5<br>System Resource Re.<br>Filowall<br>Services<br>Security Profile<br>System Swap<br>Rickases |                                              |                                  | Visiterat01     ··· VLA0.02     ··· VLA0.02     ··· VLA0.02     ··· VLA0.02     ··· VL00.02 (0)     ··· VL00.02 (0)     ···                                                                                                    | D Paycel Adults                           |                       |                    |                     |  |  |
|                                                              | * Hardware<br>Processors                                                                                                    | V standard switch: VSwitch2 ADD NETWORKING   | DIT MANAGE PHYSICAL ADAPTERS     |                                                                                                    |                                           |                       |                    | - 1                 |  |  |
|                                                              | Nemory<br>Power Management<br>• Nore<br>Alem Definitions<br>Scheduled Tasks                                                                                                    |                                              |                                  | Yviskemeli02         ***           Vulkermeli02         ***           Vulkermeli02         ***           Viskermeli02         ***           Viskermeli02         ***           Viskermeli02         ***           Viskermeli02         *** | Physical Adapters     Egymmics 20000 Pull |                       |                    |                     |  |  |
|                                                              |                                                                                                    |                                              |                                  |                                                                                                    |                                           |                       |                    | -                   |  |  |
| wecent Yasks Alarms                                          |                                                                                                    |                                              | - Milater                        | . A suffic                                                                                                    | and Branch                                | - Averaging Prov      | - 6                | *                   |  |  |
| Lipping network configuration                                | II 172.60.2.48                                                                                                    | <ul> <li>terms</li> <li>Completed</li> </ul> | VSPHERELOCAL alanach             | - Overled For<br>4 mg                                                                                                    | 02 11 2021, 137 27 PM                     | 02/11/2021, 137/27 PM | viti-coa via cipud |                     |  |  |
| Update network configuration                                 | 172.60.2.48                                                                                                    | ✓ Completed                                  | VSPHERELOC4L agaroon             | 2 ms                                                                                                    | 02 TI 2021, 134 59 PM                     | 02/11/2021, 135:00 PM | VIT-VISAVUA.COUD   | 1                   |  |  |
|                                                              |                                                                                                    |                                              |                                  |                                                                                                    |                                           |                       |                    |                     |  |  |
|                                                              |                                                                                                    |                                              |                                  |                                                                                                    |                                           |                       |                    | More Tesks          |  |  |
| ·= <u>9</u> 💁 💻                                              | <b>M</b>                                                                                                    |                                              |                                  |                                                                                                    |                                           |                       |                    | 13:37<br>11/02/2021 |  |  |

Slika 10: rezultat konfiguriranih mrežnih adaptera na ESXi hipervizor 01

|                                                                                                    |                                                                                                    | Traces                                                                                                    |                                          |                                                                                                    |                                              |                     | G   O + I month super | OCAL V |
|----------------------------------------------------------------------------------------------------|----------------------------------------------------------------------------------------------------|----------------------------------------------------------------------------------------------------|------------------------------------------|----------------------------------------------------------------------------------------------------|----------------------------------------------|---------------------|-----------------------|--------|
|                                                                                                    | 1 172.60.2.49                                                                                                    | Actions +                                                                                                    |                                          |                                                                                                    |                                              |                     |                       |        |
|                                                                                                    | Vitt-vos kualdoud Summary Honitor                                                                                                    | Configure Permissions VMs Resource Pools Datastores N                                                                  | etworks Updates                          |                                                                                                    |                                              |                     |                       |        |
| And the set of the set of the  | Conspection     Conspection     Conspecti            | Virtual switches                                                                                                    |                                          |                                                                                                    |                                              |                     | ADD NETWORKS          | 0      |
| <pre></pre>                                                                                                    | Storage Devices                                                                                                    | v Slandard Switch: vSwitch0 ADD ARTWORKING EDIT M.                                                                     | AND PROTICIL ADAPTERS                    |                                                                                                    |                                              |                     |                       |        |
| A set of the set of the set of | <ul> <li>and a start start</li></ul> | <ul> <li>V Bederlands datasti jaji ajiranca jiji jaji</li> <li>V Bederlands datasti jaji ajiranca jiji jaji</li> </ul> | NER POTYSIS, ALEMPIN                     | Evaluation         iii           U.M.D.         iii           U.M.D.         iii |                                              |                     |                       |        |
| Same         Inp         Inp<                                                                                                    | Possible<br>Possible<br>Aster defaults<br>Simulate Talls                                                                                                    |                                                                                                    |                                          | ♥ VMiened02         **           VLAND         **           ∨ Mean dist (1)         **           v Mean dist (2)         **                                                                                                    | w thysical adaptes     general 0000 Ad     w |                     |                       |        |
| See Non-minipure         [ 512.4 ]         V drawei         V drawei <td>iNeve v Tage</td> <td>- Dens</td> <td>v Interv</td> <td><ul> <li>Gueved Par</li> </ul></td> <td><ul> <li>Best Time 4</li> </ul></td> <td>- Completion Time</td> <td>- Sever</td> <td></td>                                                                                                    | iNeve v Tage                                                                                                    | - Dens                                                                                                    | v Interv                                 | <ul> <li>Gueved Par</li> </ul>                                                                                                    | <ul> <li>Best Time 4</li> </ul>              | - Completion Time   | - Sever               |        |
| Image: Image:                      | ate retvok configuration                                                                                                    | ✓ Completed                                                                                                    | VSP-ERELOCAL (gineth                     | 6-10                                                                                                    | 02112021,156.38 PM                           | 02112021,156.08.04  | VM-reservational      |        |
|                                                                                                    | ex reven compress                                                                                                    | <ul> <li>Simpletel</li> <li>Consume</li> </ul>                                                                         | Contraction of the second                | 2 mil                                                                                                    | warmad21,155.47 Mil                          | Marmanan, 199,27 MM | VIEW RANGE COURSE     |        |
|                                                                                                    | extrement or and a set of the set of the set       | <ul> <li>Conjusted</li> <li>Comparison</li> </ul>                                                                      | VERY LOCAL BRIDGE                        | - 15                                                                                                    | va=2021,13727.PM                             | over-ane, GF27 Mi   | VIEWORK VIE DOUD      |        |
|                                                                                                    | R officers Reality Reality                                                                                                    | + J0704940                                                                                                    | 10-10-10-10-10-10-10-10-10-10-10-10-10-1 | *-0                                                                                                    | va - a02/ 13439 M                            | VA ANA V CODUCINA   | encode control court  |        |
|                                                                                                    |                                                                                                    |                                                                                                    |                                          |                                                                                                    |                                              |                     |                       |        |
|                                                                                                    |                                                                                                    |                                                                                                    |                                          |                                                                                                    |                                              |                     |                       | 10     |

Slika 11:rezultat konfiguriranih mrežnih adaptera na ESXi hipervizor 02

| 📌 2020-VIIIT2062-KZOS-COSB-J-2020 - VMware Remote Cansole                      | -                                                                                                    |
|--------------------------------------------------------------------------------|----------------------------------------------------------------------------------------------------|
| vuec • 11 • ⊕ [0]                                                              | × 日日日の 0 9 9 9                                                                                                    |
| → state version 2 version 10 m = 10 m = 10 m m m m m m m m m m m m m m m m m m | <pre>protection: The Section of the Section of the</pre> |
| a 💿 🖬 🖷 🛲 📌                                                                    |                                                                                                    |
|                                                                                | 114020821                                                                                                    |

Slika 12: CentOS 01 računalo uspješno komunicira s ESXi hipervizor 01 i ESXi hipervizor 02

| 📌 2020-ViRT2062-K2OS-COS8-4-2020 - VMware Remote Console |                                                                                                    | - 0 X             |
|----------------------------------------------------------|----------------------------------------------------------------------------------------------------|-------------------|
| vwac • 👖 • 母 回                                           |                                                                                                    |                   |
|                                                          | Incomback-6 -14 sing 122.166.28.112<br>Info Dirac Ten 122.166.28.112 (11) (11) (12) (12) (12) (12) (13) (13) (13) (13) (13) (13) (13) (13 |                   |
| · · · · · · · · · · · · · · · · · · ·                    |                                                                                                    | 1485<br>11/02/021 |

Slika 13: CentOS 02 poslužitelj uspješno komunicira s ESXi hipervizor 01 i ESXi hipervizor 02

## 5.5. Spajanje iSCSI datotečnog sustava na ESXi hipervizor računala

Na ESXi trajno podići iSCSI softverski initiator i spojiti ga na iSCSI target LUN-ove. Datastoreovi se trebaju zvati LUN0, LUN1 i LUN2.

Za dodavanje iSCSI storage-a potrebno je u izborniku od ESXi01 odabrati karticu "Configure", iz padajućeg izbornika koji se pojavljuje klikom na "Configure" odabrati "Storage Adapters" -> "Add Software Adapter" -> "Add software iSCSI adapter" -> prebaciti se u CentOS virtualnu mašinu i u servis targetcli upisati pod "acls" iqn tog iSCSI adaptera. Kad je "iSCSI Software Adapter" kreiran potrebno je kliknuti na njega i iz donjeg izbornika odabrati "Network Port Binding" -> "Add..." -> odabrati "VMKernel01" i "VMKernel02". Zatim iz izbornika odabrati "Static Discovery" -> "Add..." -> upisati IPv4 adresu target i iqn virtualne mašine. I za kraj skenirati cijeli storage klikom na "Rescan Storage". U kartici "Devices" moraju se pojaviti 3 LUN-a. Sad je konfiguracija sprema za dodavanje Datastore-a. Desnim klikom Kliknuti na ESXi01 i odabrati "Storage -> "New Datastore..." -> "VMFS -> dodati ime storage-u -> i sve ostale postavke ostaviti na zadano.

U kartici "Network Port Binding" nužno je dodati oba virtualna preklopnika kako bi postigli redundanciju i u kartici "Static Discovery" je nužno dodati dva "Target" servera zato što jer će se tako postići konekcija preko oba mrežna adaptera i na taj način moći će se konfigurirati MPIO u "Round Robin" modu.

| vm vSphere (                                                                                                    | Client Menu 🗸 | Q Search in all environme                                                                                                    | ents                                                           |                                                                                                    |                                                                                                    | C                                                                                                    | d ?                               | anach@VSPHERE.LOCAL ∨                            |                     |
|----------------------------------------------------------------------------------------------------|---------------|----------------------------------------------------------------------------------------------------|----------------------------------------------------------------|----------------------------------------------------------------------------------------------------|----------------------------------------------------------------------------------------------------|----------------------------------------------------------------------------------------------------|-----------------------------------|--------------------------------------------------|---------------------|
| ♥         ♥         ♥         ♥           ♥         ♥         ■         ■         ■         ■         ■         ■         ■         ■         ■         ■         ■         ■         ■         ■         ■         ■         ■         ■         ■         ■         ■         ■         ■         ■         ■         ■         ■         ■         ■         ■         ■         ■         ■         ■         ■         ■         ■         ■         ■         ■         ■         ■         ■         ■         ■         ■         ■         ■         ■         ■         ■         ■         ■         ■         ■         ■         ■         ■         ■         ■         ■         ■         ■         ■         ■         ■         ■         ■         ■         ■         ■         ■         ■         ■         ■         ■         ■         ■         ■         ■         ■         ■         ■         ■         ■         ■         ■         ■         ■         ■         ■         ■         ■         ■         ■         ■         ■         ■         ■         ■ |               | 172.60.2.48     Summary Monitor     Storage Manter     Storage Adapters     Storage Devices     Host Cache Configur.     Protocol Endpoints     VO Filters     Videmel adapters     Physical adapters     Physical adapters     TCP/P configuration     Virtual Machines | Actions →                                                      | Resource Pools Datas<br>Image: Image: Imag | tores Networks Update<br>Rescan Adapter<br>Status v klentifier<br>Online ign 2021-02.c<br>Unknown –<br>Static Discovery Network Pr | is<br>loudivushost!<br>prt Binding Advanced Op                                                                                    | v Targets<br>2<br>1<br>0<br>tions | ▼ Devices ▼ Paths<br>3 6<br>1 1<br>0 0<br>Cop Al | Y<br>A<br>tems      |
|                                                                                                    |               | VM Startup/Shutdo<br>Agent VM Settings<br>Default VM Compati<br>Swap File Location<br>• System<br>Licensing<br>Host Profile •                                                                                                    | Port Group     VMkernel01 (vSwitch1)     VMkernel02 (vSwitch2) | y VMkernel Adapter                                                                                                    | Port Group Policy     Compliant     Compliant                                                                                      | <ul> <li>              ₽ Path Status      </li> <li>             Active         </li> <li>             Active         </li> </ul> | Ŧ                                 | Physical Network Adapter                         | Ψ                   |
| Recent Tasks A                                                                                                    | larms         |                                                                                                    |                                                                |                                                                                                    |                                                                                                    |                                                                                                    |                                   |                                                  | ×                   |
| Task Name                                                                                                    | ✓ Target      | <ul> <li>✓ Status</li> </ul>                                                                                                    | v                                                              | Initiator                                                                                                    | ✓ Queued For ✓                                                                                                    | Start Time↓ ✓                                                                                                    | Completion Time                   | <ul> <li>Server</li> </ul>                       | ~                   |
| Rescan VMFS                                                                                                    | 172.60.2.48   | <ul> <li>Completed</li> </ul>                                                                                                    |                                                                | VSPHERE.LOCAL\ajanach                                                                                                    | 6 ms                                                                                                    | 02/11/2021, 2:50:50 PM                                                                                                    | 02/11/2021, 2:50:50 P             | M virt-vcsa.vua.cloud                            |                     |
| Rescon all HBAs                                                                                                    | 172.60.2.48   | <ul> <li>Completed</li> </ul>                                                                                                    |                                                                | VSPHERE.LOCAL\ajanach                                                                                                    | 6 ms                                                                                                    | 02/11/2021, 2:50:49 PM                                                                                                    | 02/11/2021, 2:50:50 P             | M virt-vcsa.vua.cloud                            |                     |
| Rescan VMFS                                                                                                    | 172.60.2.48   | <ul> <li>Completed</li> </ul>                                                                                                    |                                                                | VSPHERE.LOCAL\ajanach                                                                                                    | 4 ms                                                                                                    | 02/11/2021, 2:48:54 PM                                                                                                    | 02/11/2021, 2:48:54 P             | W virt-vcsa.vua.cloud                            |                     |
| Rescan all HBAs                                                                                                    | 172.60.2.48   | <ul> <li>Completed</li> </ul>                                                                                                    |                                                                | VSPHERE.LOCAL\ajanach                                                                                                    | 7 ms                                                                                                    | 02/11/2021, 2:48:53 PM                                                                                                    | 02/11/2021, 2:48:54 P             | M virt-vcsa.vua.cloud                            |                     |
| Rescan VMFS                                                                                                    | 172.60.2.48   | <ul> <li>Completed</li> </ul>                                                                                                    |                                                                | VSPHERE.LOCAL\ajanach                                                                                                    | 3 ms                                                                                                    | 02/11/2021, 2:45:54 PM                                                                                                    | 02/11/2021, 2:45:54 P             | Virt-vcsa.vua.cloud                              |                     |
| All ¥                                                                                                    | -             |                                                                                                    |                                                                |                                                                                                    |                                                                                                    |                                                                                                    |                                   |                                                  | More Tasks          |
| 🖬 🌖 💁                                                                                                    | 🛋 📲 👼 📌       |                                                                                                    |                                                                |                                                                                                    |                                                                                                    |                                                                                                    |                                   |                                                  | 14:54<br>11/02/2021 |

Slika 14: prikaz dodanih virtualnih preklopnika za postizanje redundancije na ESXi 01

| vm vSphere Client Menu v                                                                                                    | Q Search in all environme                                                                                                    | nts                                                                                                    |                                                                                                    |                                                                                                    |                                                        | C   @~                             | ajanach@VSPHERE.LOCAL 🗸                                                             | ٢                          |
|----------------------------------------------------------------------------------------------------|----------------------------------------------------------------------------------------------------|----------------------------------------------------------------------------------------------------|----------------------------------------------------------------------------------------------------|----------------------------------------------------------------------------------------------------|--------------------------------------------------------|------------------------------------|-------------------------------------------------------------------------------------|----------------------------|
| Image: The second constraints         Image: The second constraints           > Image: The second constraints         Image: The second constraints           > Image: The second constraints         Image: The second constraints           Image: The second constraints         Image: The second constraints | 1722.602.248     1     100     100     100     100     100     100     100     100     100     100     100     100     100     100     100     100     100     100     100     100     100     100     100     100     100     100     100     100     100     100     100     100     100     100     100     100     100     100     100     100     100     100     100     100     100     100     100     100     100     100     100     100     100     100     100     100     100     100     100     100     100     100     100     100     100     100     100     100     100     100     100     100     100     100     100     100     100     100     100     100     100     100     100     100     100     100     100     100     100     100     100     100     100     100     100     100     100     100     100     100     100     100     100     100     100     100     100     100     100     100     100     100     100     100     100     100     100     100     100     100     100     100     100     100     100     100     100     100     100     100     100     100     100     100     100     100     100     100     100     100     100     100     100     100     100     100     100     100     100     100     100     100     100     100     100     100     100     100     100     100     100     100     100     100     100     100     100     100     100     100     100     100     100     100     100     100     100     100     100     100     100     100     100     100     100     100     100     100     100     100     100     100     100     100     100     100     100     100     100     100     100     100     100     100     100     100     100     100     100     100     100     100     100     100     100     100     100     100     100     100     100     100     100     100     100     100     100     100     100     100     100     100     100     100     100     100     100     100     100     100     100     100     100     100     100     100     100     100     100     100     100     100     10 | Infigure Permissions VMs  Storage Adapters  + Ad Schwere Adapter  Wodel: SCSI Schwere Adapter  Wodel: SCSI Schwere Adapter  Wodel: SCSI Schwere Adapter  Wodel: Adapter  Wodel: Adapter  Societies  + Add. X Renove Authensate  Societies  192:588.2062.3280  192:588.30.62.3260 | Resource Pools Dat<br>Carleson Stronge   4<br>v Type v<br>Biocs SCSI<br>Biocs SCSI<br>Diff Correctler<br>Biocs SCSI<br>Dynamic Discovery<br>a. Advanced | tastores Networks Update  Reson Adapter  Status v Istentier  Online kon202102.cl Unknown –  Unknown –  Static Discovery Network PC  V Target Name  Kon 202102.cloud vuests  Network 2012.cloud vuests | s<br>sudwathost<br>rt Binding Advanced (<br>get<br>get | r Inges     2     1     0  Options | ▼     Devices     ▼     Paths       3     6       1     1       0     Qath Copy Att | ¥<br>4 tems<br>¥<br>2 tems |
| Recent Tasks Alarms                                                                                                    |                                                                                                    |                                                                                                    |                                                                                                    |                                                                                                    |                                                        |                                    |                                                                                     | *                          |
| Task Name V Target                                                                                                    | ✓ Status                                                                                                    | ~                                                                                                    | Initiator                                                                                                    | ✓ Queued For ✓                                                                                                    | Start Time 4                                           | Completion Time                    | <ul> <li>Server</li> </ul>                                                          | ~                          |
| Rescan VMPS II 172.60.2.48                                                                                                    | Completed                                                                                                    |                                                                                                    | VSPHERE LOCAL ajanach                                                                                                    | o ms                                                                                                    | 02/11/2021, 2:50:50 PM                                 | 02/11/2021, 2:50:50                | VIE-vcsa.vua.cloud                                                                  | î                          |
| Nescen all HBAS 172,60,2,48                                                                                                    | Completed                                                                                                    |                                                                                                    | VSPHERE.LOCALIajanach                                                                                                    | 6 ms                                                                                                    | 02/11/2021, 2:50:49 PM                                 | 02/11/2021, 2:50:50                | VIT-VCS8.VU8.Cloud                                                                  |                            |
| Descen all MPAs 172.60.2.48                                                                                                    | Completed                                                                                                    |                                                                                                    | VSPHERE LOCAL laianach                                                                                                    | 4 ms                                                                                                    | 02/11/2021, 2:48:54 PM                                 | 02/11/2021, 2:48:54                | PM vitrycsa.voa.cloud                                                               |                            |
| Rescenter PDAs 172.00.2.48                                                                                                    | Completed                                                                                                    |                                                                                                    | VSPHERE LOCAL lalacach                                                                                                    | 7 ms                                                                                                    | 02/11/2021, 2:46:53 PM                                 | 02/11/2021, 2:46.54                | PM vitivesevue.cloud                                                                |                            |
| m                                                                                                    | <ul> <li>completed</li> </ul>                                                                                                    |                                                                                                    | - or - rener corone against ri                                                                                                    | u -18                                                                                                    | VAL164 (6.70.0711)                                     | -armeval, a.90.09                  | viewcsu.vud.cloud                                                                   | *                          |
| All ¥                                                                                                    |                                                                                                    |                                                                                                    |                                                                                                    |                                                                                                    |                                                        |                                    |                                                                                     | More Tasks                 |
| 🖷 🧕 💁 🖷 📌                                                                                                    |                                                                                                    |                                                                                                    |                                                                                                    |                                                                                                    |                                                        |                                    |                                                                                     | 14:55<br>11/02/2021        |

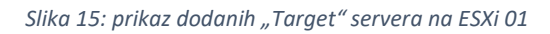

| vm vSphere Client                                                         |             |                                                                                                    |                                                                                                    |                                                   |                                                                          |                                                                                        |                                                                           |
|---------------------------------------------------------------------------|-------------|----------------------------------------------------------------------------------------------------|----------------------------------------------------------------------------------------------------|---------------------------------------------------|--------------------------------------------------------------------------|----------------------------------------------------------------------------------------|---------------------------------------------------------------------------|
| V irt-vcsa.vua.cloud                                                      | 9           | Summary Monitor Co                                                                                                    | ONS ∽<br>pure Permissions VMs Resource Pools Datastores Networks Updates                                                                                                    |                                                   |                                                                          |                                                                                        |                                                                           |
| <ul> <li>✓ La seanach</li> <li>○ 172260248</li> <li>○ 17260249</li> </ul> |             | Storage Adaptes:<br>Storage Adaptes:<br>Storage Devices<br>Host Cache Configur.<br>Protocol Endpoints<br>Urbal witches<br>Virbal witches<br>Virbal witches<br>TCP/IP configuration<br>Virbal Michines<br>Virbal Michines<br>Virbal Michine | Torage Adapters         Add Software Adapter         Adapter       198         Materie       198         Materie       10000         Materie       10000         Materie       10000         Materie       10000         Materie       10000         Materie       10000         Materie       10000         Materie       10000         Materie       10000         Materie       10000         Materie       10000         < | Advanced Optic<br>nal SL v Hard<br>d Sup<br>d Sup | Y Targets      2      1      0   ons  ware Acceleration  v opted  ported | ▼ Devices ▼<br>3<br>1<br>0<br>0<br>0<br>0<br>0<br>0<br>0<br>0<br>0<br>0<br>0<br>0<br>0 | Paths v<br>6  1<br>1 v<br>y All 4 terms<br>SI SI<br>SI v<br>y All 2 zerms |
| Recent Tasks Alarms                                                       |             |                                                                                                    |                                                                                                    |                                                   |                                                                          |                                                                                        | ×                                                                         |
| Task Name ~                                                               | Target      | v Status                                                                                                    | ✓ Initiator ✓ Queued For ✓ Start Time ↓                                                                                                    | ~ (                                               | Completion Time                                                          | <ul> <li>✓ Server</li> </ul>                                                           | ~                                                                         |
| Rescen VMFS                                                               | 172.60.2.48 | ✓ Completed                                                                                                    | VSPHERELOCALlajanach 6 ms 02/11/2021, 2:50:                                                                                                    | 50 PM 0                                           | 2/11/2021, 2:50:50 P                                                     | M virt-vcsa.vu                                                                         | s.cloud                                                                   |
| Rescen ell HBAs                                                           | 172.60.2.48 | <ul> <li>Completed</li> </ul>                                                                                                    | VSPHERE.LOCAL)ajanach 6 ms 02/11/2021, 2:50:                                                                                                    | 49 PM 0                                           | 2/11/2021, 2:50:50 P                                                     | M virt-vcse.vu                                                                         | a.cloud                                                                   |
| Rescan VMFS                                                               | 172.60.2.48 | <ul> <li>Completed</li> </ul>                                                                                                    | VSPHERELOCAL)ajanach 4 ms 02/11/2021, 2:48:                                                                                                    | 54 PM 0                                           | 2/11/2021, 2:48:54 PI                                                    | M virt-vcsa.vu                                                                         | s.cloud                                                                   |
| Rescen ell HBAs                                                           | 172.60.2.48 | <ul> <li>Completed</li> </ul>                                                                                                    | VSPHERE.LOCALlajanach 7 ms 02/11/2021, 2:48:1                                                                                                    | 53 PM 0                                           | 2/11/2021, 2:48:54 PI                                                    | M virt-vcsa.vu                                                                         | a.cloud                                                                   |
| Rescan VMFS                                                               | 172.60.2.48 | <ul> <li>Completed</li> </ul>                                                                                                    | VSPHERELOCALlajanach 3 ms 02/11/2021, 2:45:                                                                                                    | 54 PM 0                                           | 2/11/2021, 2:45:54 P                                                     | M virt-vcsa.vu                                                                         | a.cloud                                                                   |
| All ¥                                                                     |             |                                                                                                    |                                                                                                    |                                                   |                                                                          |                                                                                        | More Tasks                                                                |
| = 🐴 📲 📾                                                                   | 🚛 📻 🚽       |                                                                                                    |                                                                                                    |                                                   |                                                                          |                                                                                        | 14:57                                                                     |

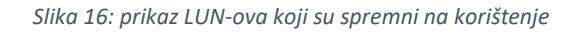

| vm vSphere Client Menu V           | $\boldsymbol{Q}_{\boldsymbol{k}}$ Search in all environments |                                                | C <sup>i</sup> (?) ~ ajanacht                 | SVSPHERE.LOCAL V      |
|------------------------------------|--------------------------------------------------------------|------------------------------------------------|-----------------------------------------------|-----------------------|
|                                    | ☐ 172.60.2.48 ACTIONS ▼                                      |                                                |                                               |                       |
| ✓ ₽ virt-vcsa.vua.cloud            | Summary Monitor Configure Permissions                        | s VMs Resource Pools Datastores Networks Updat | tes                                           |                       |
| ✓ In ajanach                       |                                                              |                                                |                                               |                       |
| > 172.60.2.48                      |                                                              |                                                |                                               | T Filter              |
| 010000                             | Name 🕇                                                       |                                                | ✓ Status ✓ Type ✓ Datastore ✓                 | Capacity V Free V     |
|                                    | detestore1 (1)                                               |                                                | <ul> <li>Normal</li> <li>VMFS 5</li> </ul>    | 512 MB 496 MB *       |
|                                    | LUN0                                                         |                                                | <ul> <li>Normal</li> <li>VMFS 6</li> </ul>    | 19.75 GB 18.34 GB     |
|                                    | LUNI                                                         |                                                | VMFS 6                                        | 19.75 GB 18.34 GB     |
|                                    | LUN2                                                         |                                                | ✓ Normal VMFS 6                               | 19:75 GB 18:34 GB     |
|                                    |                                                              |                                                |                                               | 🕒 Export   4 terms    |
| Recent Tasks Alarms                |                                                              |                                                |                                               | *                     |
| Task Name v Target                 | ✓ Status                                                     | ✓ Initiator ✓ Queued For ✓                     | Start Time 4  V Completion Time               | ✓ Server ✓            |
| Create VMFS datastore 172.60.2.48  | <ul> <li>Completed</li> </ul>                                | VSPHERE.LOCAL\ajanach 13 ms                    | 02/11/2021, 3:02:09 PM 02/11/2021, 3:02:10 PM | virt-vcsa.vua.cloud   |
| Compute disk partition 172.60.2.48 | ✓ Completed                                                  | VSPHERE.LOCAL\øjenech 8 ms                     | 02/11/2021, 3:02:09 PM 02/11/2021, 3:02:09 PM | virt-vcsa.vua.cloud   |
| Create VMFS datastore 172.60.2.48  | ✓ Completed                                                  | VSPHERE.LOCAL\ajanach 6 ms                     | 02/11/2021, 3:01:56 PM 02/11/2021, 3:01:57 PM | virt-vcsa.vua.cloud   |
| Compute disk partition 172.60.2.48 | ✓ Completed                                                  | VSPHERE.LOCAL\ajanach 10 ms                    | 02/11/2021, 3:01:56 PM 02/11/2021, 3:01:56 PM | virt-vcsa.vua.cloud + |
| All ¥                              |                                                              |                                                |                                               | More Tasks            |
| # 🧕 💁 🖷 🗾 📌                        |                                                              |                                                |                                               | 15:02<br>11/02/2021   |

Slika 17: trajno podignuti iSCSI target LUN-ovi na ESXi 01

Ponoviti postupak i za ESXi hipervizor 02. Kad se podesi kartica "Network Port Binding" i "Static Discovery". Potrebno je pritisnuti "Rescan Storage.." i pod "Datastores" će se pojaviti svi LUN-ovi koji su trajno podignuti.

| vm vSphere Client Menu v                                                                                           | Q Search in all environme                                                                                                    | ns                                                                                                    | C                                  | (?) ∨ aj               | janach@VSPHERE.LOCAL ∨                                          | 0                   |
|----------------------------------------------------------------------------------------------------|----------------------------------------------------------------------------------------------------|----------------------------------------------------------------------------------------------------|------------------------------------|------------------------|-----------------------------------------------------------------|---------------------|
|                                                                                                    | 172.60.2.49                                                                                                    | CTIONS +                                                                                                    |                                    |                        |                                                                 |                     |
| <ul> <li>♥ Vit-vca vua cloud</li> <li>&gt; ■ ajanach</li> <li>&gt; ■ 172.60.2.48</li> <li>■ 172.60.2.49</li> </ul> | Summary Monitor CO<br>Storage<br>Storage Adapters<br>Storage Devices<br>Host Cache Configur.<br>Protocol Endpoints<br>UO Filters<br>Networking<br>Virtual switches<br>VMkernel adapters<br>Physical adapters | Adgoter     VMs     Resource Pools     Datastores     Networks     Updates       + Add Software Adgoter                                                                                                    | Ŧ                                  | Targets<br>2<br>1<br>0 | ▼ Devices ▼ Paths<br>3 6<br>1 1 1<br>0 0<br>Copy Al             | Y<br>A Items        |
|                                                                                                    | TCP/IP configuration<br>Virtual Machines<br>VM Startup/Shutdo<br>Agent VM Settings<br>Default VM Compati<br>Swap File Location<br>System<br>Licensing<br>Host Profile +                                      | Properties         Devices         Paths         Dynamic Discovery         Static Discovery         Network Port Binding         Advance                Reference         Image: Static Discovery         Network Port Binding         Advance         Image: Static Discovery         Detect: Static Discovery         Detect: StaticD | Hardware     Supporte     Supporte | e Accelerati           | Drive Type     Transport HDD ISCSI HDD ISCSI HDD ISCSI Copy All | V<br>a ttems        |
| Recent Tasks Alarms                                                                                                |                                                                                                    |                                                                                                    |                                    |                        |                                                                 | *                   |
| Task Name v Target                                                                                                 | ✓ Status                                                                                                    | ✓ Initiator ✓ Queued For ✓ Start Time ↓                                                                                                    | ~ Comp                             | pletion Time           | <ul> <li>Server</li> </ul>                                      | ~                   |
| Rescan VMP5 172.60.2.49                                                                                            | Completed     Completed                                                                                                    | VSPHERELUCALINJANGCN 12 ms 02/11/2021, 3:06:54 PM<br>VSDHEDELOCALINJANGCN 4 ms 02/11/2021, 3:06:53 PM                                                                                                    | 02/11/                             | /2021, 3:06:54 F       | PM virt-vcsa.vua.cloud                                          | î                   |
| Rescan VMFS 172.60.2.49                                                                                            | Completed                                                                                                    | VSPHERE LOCAL agained 4 ms 02/1/2021, 3:00:52 PM                                                                                                    | 02/11/                             | /2021 3:04:52 6        | PM virtivesa vua cloud                                          |                     |
| Rescan all HBAs 172.60.2.49                                                                                        | ✓ Completed                                                                                                    | VSPHERELOCAL/alanach 4 ms 02/1/2021.3:04:52 PM                                                                                                    | 02/11/                             | /2021. 3:04:52 F       | PM virt-vcsa.vua.cloud                                          |                     |
| Rescan VMFS 172.60.2.49                                                                                            | ✓ Completed                                                                                                    | VSPHERELOCALlajanach 6 ms 02/11/2021, 3:04:20 PM                                                                                                    | 02/11/                             | /2021, 3:04:20 F       | PM virt-vcsa.vua.cloud                                          |                     |
| All and                                                                                                    |                                                                                                    |                                                                                                    |                                    |                        |                                                                 | More Tarks          |
| ······································                                                                             |                                                                                                    |                                                                                                    |                                    |                        |                                                                 | 15:36<br>11/02/2021 |

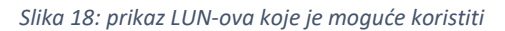

| vm vSphere Client Menu v    | Q Search in all environments          |                                     | C                                                                 | ?) ∨ ajanach@VSPHERELOCAL ∨ 🕃       |
|-----------------------------|---------------------------------------|-------------------------------------|-------------------------------------------------------------------|-------------------------------------|
|                             | T72.60.2.49                           |                                     |                                                                   |                                     |
| ✓ ₽ virt-vcsa.vua.cloud     | Summary Monitor Configure Permissions | VMs Resource Pools Datastores Netwo | rks Updates                                                       |                                     |
| ∼ 🔄 ajanach                 |                                       |                                     |                                                                   |                                     |
| > 172.60.2.48               |                                       |                                     |                                                                   | Y Filter                            |
| 172.00.2.49                 | Name ↑                                |                                     | ✓ Status ✓ Type ✓                                                 | Datastore V Capacity V Free V       |
|                             | datastore1                            |                                     | Normal VMFS 5                                                     | 512 MB 496 MB *                     |
|                             | LUN0                                  |                                     | VMFS 6                                                            | 19.75 GB 18.34 GB                   |
|                             | LUN1                                  |                                     | ✓ Normal VMFS 6                                                   | 19.75 GB 18.34 GB                   |
|                             | LUN2                                  |                                     | ✓ Normal VMFS 6                                                   | 19.75 GB 18.34 GB                   |
|                             |                                       |                                     |                                                                   | C Export   4 Items                  |
| Recent Tasks Alarms         |                                       |                                     |                                                                   | *                                   |
| Task Name Varget            | <ul> <li>Status</li> </ul>            | Initiator     Queued For            | ✓ Start Time ↓ ✓ Comple     Op/#12021 2:00-54 DM     Op/#1202     | tion Time V Server V                |
| Rescan all HBAs 172.60.2.49 | Completed                             | VSPHERE.LUCALIdjöhöch 12 ms         | 02/11/2021, 3:06:54 PM 02/11/20<br>02/11/2021 3:06:52 PM 02/11/20 | 021, 3:06:54 PM virt-vCS8.VU8.Cloud |
| Rescan VMFS 172.60.2.49     | ✓ Completed                           | VSPHERELOCAL/ajanach 5 ms           | 02/11/2021, 3:04:52 PM 02/11/20                                   | 021.3:04:52 PM virt-vcsa.vua.cloud  |
| Rescan all HBAs 172.60.2.49 | ✓ Completed                           | VSPHERE.LOCAL\ajanach 4 ms          | 02/11/2021, 3:04:52 PM 02/11/20                                   | 021, 3:04:52 PM virt-vcsa.vua.cloud |
| Rescan VMFS 172.60.2.49     | ✓ Completed                           | VSPHERE.LOCAL\ajanach 6 ms          | 02/11/2021, 3:04:20 PM 02/11/20                                   | 021, 3:04:20 PM virt-vcsa.vua.cloud |
|                             |                                       |                                     |                                                                   | More Tasks                          |
|                             |                                       |                                     |                                                                   | 1537                                |
|                             |                                       |                                     |                                                                   | 11/02/2021                          |

Slika 19: trajno podignuti iSCSI target LUN-ovi na ESXi 02

#### 5.5.1. Podešavanje MPIO konfiguracije u Round Robin mod

Cilj ovog poglavlja je nakon dodanih iSCSI diskova unutar vSphere Client sučelja prema ESXi 01 i ESXi 02 na korištenje. Potrebno je podesiti MPIO konfiguraciju u "Rount Robin" radi boljeg učinka redundancije. Konfiguraciju u "Round Robin" nužno je podesiti na sva tri iSCSI LUN-a.

Kako bi podesiti ovu konfiguraciju potrebno se je pozicionirati na jedan od ESXi hipervizor računala u vSphere Client GUI sučelju i odabrati karticu "Configure" iz padajućeg izbornika odabrati "Storage Devices" i odabrati jedan od LUN-ova. I u doljnjem prozoru koji se otvara pozicionirati se u "Properties" i ovog okvira potrebno je pristisnuti na "Edit Multipathing...".

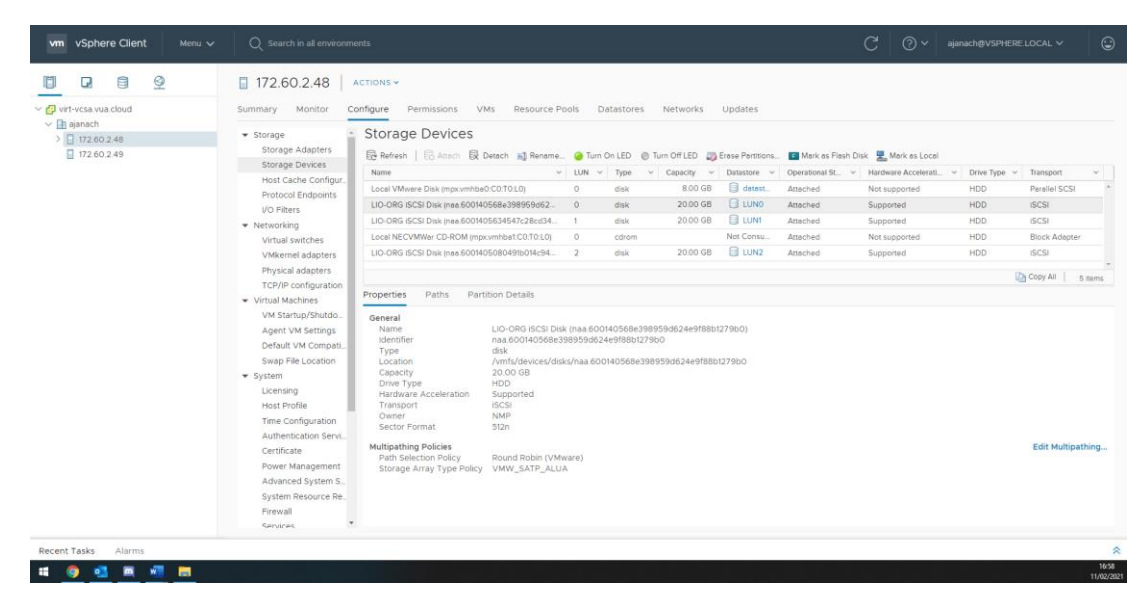

Ovaj postupak potrebno je proći za sve LUN-ove koji su vidljivi unutar vSphere Client sučelja.

Slika 20: prikaz postavljene MPIO konfiguracije u Round Robin mod na ESXi 01

|                       | T72.60.2.49 ACTIONS -                                                                                                    |                                                                                                    |                                                                                                    |
|-----------------------|----------------------------------------------------------------------------------------------------|----------------------------------------------------------------------------------------------------|----------------------------------------------------------------------------------------------------|
| 🗗 virt-vcsa.vua.cloud | Summary Monitor Configure Permissions VMs Resource Pools Datastores Networks Updates                                                                                                    |                                                                                                    |                                                                                                    |
| ■ 202248 ■ 17260249   | Storage Agators     Storage Agators     S | s Flash Disk R Mark as Local<br>St. V Hardware Accelerat. V<br>Not supported<br>Supported<br>Supported<br>Supported | <ul> <li>Drive Type</li> <li>HDD</li> <li>Parsilet SCSI</li> <li>HDD</li> <li>SCSI</li> <li>HDD</li> <li>SCSI</li> <li>HDD</li> <li>Block Adapter</li> <li>HDO</li> <li>SCSI</li> </ul> |
|                       | VM Startup/Shutoc     Properties     Paths     Partition Details       Swep Fiel Location     General     General       Swep Fiel Location     U-OR0 dCSLD bik (nas 60040566:398959dc24:9f88b1279b0)       Lorensing     Identifier     nas 60040566:398959dc24:eff88b1279b0       Lorensing     Identifier     nas 60040566:398959dc24:eff88b1279b0       Lorensing     Identifier     nas 60040566:398959dc24:eff88b1279b0       Location     ///rind device/disk/nas 60040566:398959dc24:eff88b1279b0       Authentication Servi.     Hardware Acceleration       Brower Managemet     General       Advanced System S.     System Resource Re-       Path Selection Policy     Bound Robin (VMware)                                                                                                    |                                                                                                    | Copy At 5 som                                                                                                    |
|                       | Firewall Storage Array Type Policy VMW_SATP_ALUA                                                                                                    |                                                                                                    |                                                                                                    |

Slika 21: prikaz postavljenje MPIO konfiguracije u Round Robin mod na ESXi 01

#### 5.6. Spajanje NFS datotečnog sustava na ESXi hipervizor računala

Potrebno je konfigurirati pristup NFS storage-u koji je prethodno konfiguriran na CentOS 02 poslužitelju.

Desnim klikom miša na ESXi 01 host iz izbornika odabrati Storage -> New Datastore... -> NFS -> NFS 3 -> dodijeliti Datastore name, putanja share foldera od NFS-a i IPv4 adresa virtualne mašine share-a NFS-a.

| vm vSphere Client Menu V         | Q Search in all environments                 |                                                | C 🤉 v ajanact                         | n@VSPHERE.LOCAL ~   |
|----------------------------------|----------------------------------------------|------------------------------------------------|---------------------------------------|---------------------|
|                                  | ☐ 172.60.2.48 ACTIONS -                      |                                                |                                       |                     |
| ✓                                | Summary Monitor Configure Permissions        | VMs Resource Pools Datastores Networks Updates |                                       |                     |
| √ 📑 ajanach                      |                                              |                                                |                                       |                     |
| > 172.60.2.48                    |                                              |                                                |                                       | T Filter            |
| 172.00.2.49                      | Name ↑                                       | ۲<br>۲                                         | Status v Type v Datastore v           | Capacity V Free V   |
|                                  | datastore1 (1)                               |                                                | VMFS 5                                | 512 MB 496 MB *     |
|                                  | E LUNO                                       |                                                | VMFS 6                                | 19.75 GB 18.34 GB   |
|                                  |                                              |                                                | ✓ Normal VMFS 6                       | 19.75 GB 18.34 GB   |
|                                  | LUN2                                         |                                                | ✓ Normal VMFS 6                       | 19.75 GB 18.34 GB   |
|                                  | SVENT NFS01                                  |                                                | ✓ Normal NFS 3                        | 19.56 GB 19.52 GB   |
|                                  | NFS02                                        |                                                | ✓ Normal NFS 3                        | 19.56 GB 19.52 GB   |
|                                  | NFS03                                        |                                                | ✓ Normal NFS 3                        | 19.56 GB 19.52 GB   |
|                                  |                                              |                                                |                                       | C Event 1 7 mere    |
|                                  |                                              |                                                |                                       | Grann ( runn )      |
| Recent Tasks Alarms              |                                              |                                                |                                       | *                   |
| Task Name v Target               | <ul> <li>Status</li> </ul>                   | ✓ Initiator ✓ Queued For ✓ Start Time          | e 🕹 🧹 Completion Time                 | ✓ Server ✓          |
| Create NAS datastore 172.60.2.49 | ✓ Completed                                  | VSPHERE.LOCAL\ajanach 8 ms 02/11/20            | 21, 4:10:13 PM 02/11/2021, 4:10:13 PM | virt-vcsa.vua.cloud |
| Create NAS datastore 172.60.2.48 | ✓ Completed                                  | VSPHERE.LOCAL\ajanach 10 ms 02/11/20           | 21, 4:09:51 PM 02/11/2021, 4:09:51 PM | virt-vcsa.vua.cloud |
| Create NAS datastore 172.60.2.48 | ✓ Completed                                  | VSPHERE.LOCAL\ajanach 6 ms 02/11/20            | 21, 4:09:32 PM 02/11/2021, 4:09:33 PM | virt-vcsa.vua.cloud |
| Create NAS datastore 172.60.2.48 | <ul> <li>Completed</li> </ul>                | VSPHERE.LOCAL\ajanach 3 ms 02/11/20            | 21, 4:09:05 PM 02/11/2021, 4:09:06 PM | virt-vcsa.vua.cloud |
| Create NAS datastore 172.60.2.48 | An error occurred during host configuration. | VSPHERELOCAL\ajanach 7 ms 02/11/20             | 21, 4:05:55 PM 02/11/2021, 4:06:26 PM | virt-vcsa.vua.cloud |
| All ¥                            |                                              |                                                |                                       | More Tasks          |
| 🗯 🌖 💁 🛤 🖷 🛤                      |                                              |                                                |                                       | 16:16<br>11/02/2021 |

Slika 22: prikaz konfiguriranog pristupa na NFS storage-u na ESXi 01

| vm vSphere Clien     | t Menu 🗸                   | Q Search in all environm     | ents                 |     |                       |       |             |         |              |            | С     | :<br>?<br>?           | ajanach₿\ | SPHERE.L | .ocal V     |              |
|----------------------|----------------------------|------------------------------|----------------------|-----|-----------------------|-------|-------------|---------|--------------|------------|-------|-----------------------|-----------|----------|-------------|--------------|
|                      | 9                          | 172.60.2.49                  | ACTIONS ¥            |     |                       |       |             |         |              |            |       |                       |           |          |             |              |
| ✓                    |                            | Summary Monitor C            | onfigure Permissions | VMs | Resource Pools Da     | tasto | es Networks | Updates | 5            |            |       |                       |           |          |             |              |
| 2 172.60.2.48        |                            |                              |                      |     |                       |       |             |         |              |            |       |                       |           | τE       | Filter      |              |
| 172.00.2.49          |                            | Name 🕇                       |                      |     |                       |       |             |         | ✓ Sti        | itus ~     | Туре  | ~ Datastor            | e ~ C     | apacity  | ✓ Free      | ~            |
|                      |                            | detestore1                   |                      |     |                       |       |             |         | ~            | Normal     | VMFS  | 5                     | 51        | 2 MB     | 496 ME      | 8            |
|                      |                            | LUN0                         |                      |     |                       |       |             |         | ~            | Normal     | VMFS  | 6                     | 19        | 75 GB    | 18.34 G     | 8            |
|                      |                            | LUN1                         |                      |     |                       |       |             |         | ~            | Normal     | VMFS  | 6                     | 19        | 75 GB    | 18.34 G     | 8            |
|                      |                            | LUN2                         |                      |     |                       |       |             |         | ~            | Normal     | VMFS  | 6                     | 19        | 75 GB    | 18.34 G     | 8            |
|                      |                            | SNFS01                       |                      |     |                       |       |             |         | ~            | Normal     | NFS 3 |                       | 19        | 56 GB    | 19.52 G     | в            |
|                      |                            | NFS02                        |                      |     |                       |       |             |         | ~            | Normal     | NFS 3 |                       | 19        | 56 GB    | 19.52 G     | 8            |
|                      |                            | NFS03                        |                      |     |                       |       |             |         | ~            | Normal     | NFS 3 |                       | 19        | 56 GB    | 19.52 G     | 8            |
|                      |                            |                              |                      |     |                       |       |             |         |              |            |       |                       |           | 6        | Export      | v<br>7 items |
| Recent Tasks Alarms  |                            |                              |                      |     |                       |       |             |         |              |            |       |                       |           |          |             | ×            |
| Task Name            | <ul> <li>Target</li> </ul> | <ul> <li>✓ Status</li> </ul> |                      | ~   | Initiator             | ~     | Queued For  | ~       | Start Time 🗸 |            | ~     | Completion Time       | ~         | Server   |             | ~            |
| Create NAS datastore | 172.60.2.49                | ✓ Completed                  |                      |     | VSPHERE.LOCAL\ajanach |       | 5 ms        |         | 02/11/2021,  | 4:17:19 PM |       | 02/11/2021, 4:17:23   | PM        | virt-vcs | a.vua.cloud |              |
| Create NAS datastore | 172.60.2.49                | ✓ Completed                  |                      |     | VSPHERE.LOCAL\ajanach |       | 10 ms       |         | 02/11/2021,  | 4:17:13 PM |       | 02/11/2021, 4:17:13 F | PM        | virt-vcs | a.vua.cloud |              |
| Create NAS datastore | 172.60.2.49                | ✓ Completed                  |                      |     | VSPHERE.LOCAL\ajanach |       | 8 ms        |         | 02/11/2021,  | 4:10:13 PM |       | 02/11/2021, 4:10:13   | PM        | virt-vcs | a.vua.cloud |              |
| Create NAS datastore | 172.60.2.48                | ✓ Completed                  |                      |     | VSPHERE.LOCAL\ajanach |       | 10 ms       |         | 02/11/2021,  | 4:09:51 PM |       | 02/11/2021, 4:09:51   | PM        | virt-vcs | a.vua.cloud |              |
| Create NAS datastore | 172.60.2.48                | ✓ Completed                  |                      |     | VSPHERE.LOCAL\ajanach |       | 6 ms        |         | 02/11/2021,  | 4:09:32 PM |       | 02/11/2021, 4:09:33   | PM        | virt-vcs | a.vua.cloud |              |
| All                  | -                          |                              |                      |     |                       |       |             |         |              |            |       |                       |           |          |             | More Tasks   |
|                      | _                          |                              |                      | _   |                       |       |             |         |              | _          | _     |                       | _         | _        |             | 16:17        |
| • 🤨 💁 🗖              | <u> </u>                   |                              |                      |     |                       |       |             |         |              |            |       |                       |           |          |             | 11/02/2021   |

Slika 23: prikaz konfiguriranog pristupa na NFS storage-u na ESXi 02

## 5.7. Kreiranje virtualnih preklopnika sa značajkom vMotion

Na ESXi 01 i ESXi 02 kreirati VMKernel adaptere nad vSwitch01 i vSwitch02, uključiti na njima vMotion i dati ima IP adresu iz mreže 192.168.40.0/24 i 192.168.50.0/24

Postupak je isti kao i kod poglavlja "Mrežna konfiguracija na ESXi hipervizor računala" samo što je sad na postojeći vSwitch potrebno dodati mrežne adaptere.

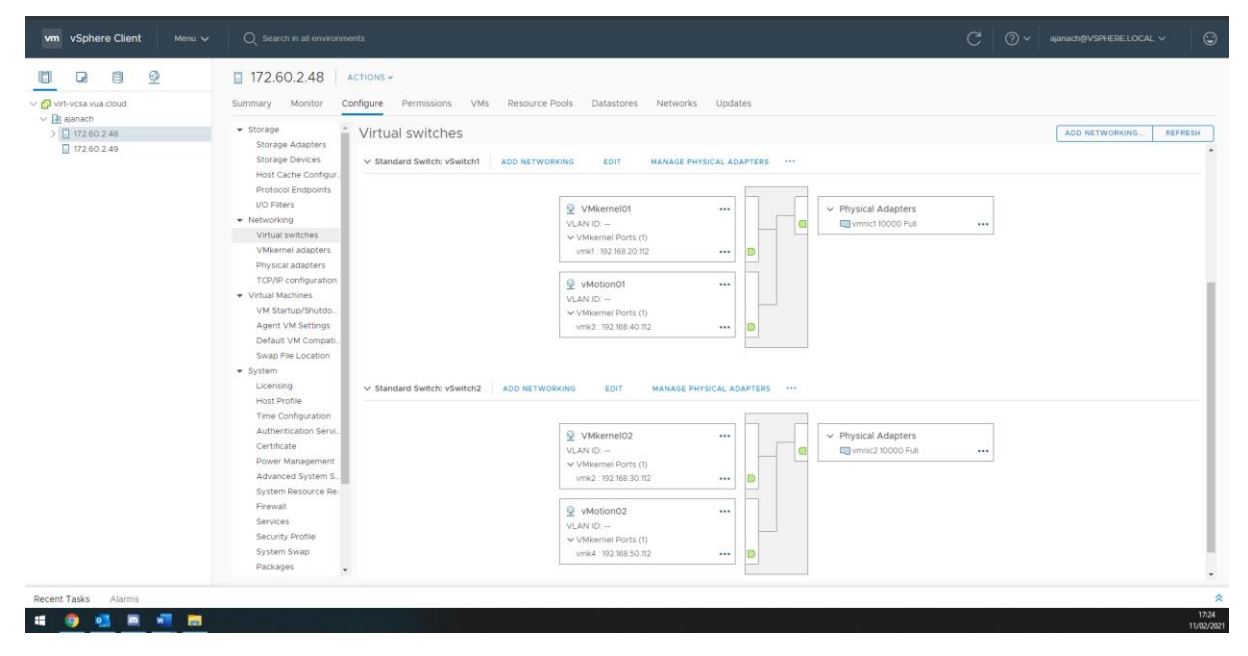

Slika 24: prikaz kreiranog VMKernel adaptera sa značajkom vMotion na ESXi 01

| vm vSphere Client Menu v                                                                                                    | Q. Search in all environments                                                                                                    | C | ?~ | ajanach@VSPHERE.LOCAL ∨ | ٢                   |
|----------------------------------------------------------------------------------------------------|----------------------------------------------------------------------------------------------------|---|----|-------------------------|---------------------|
| Image: Control to Control to Co | I T22.60.2.49 ACTIONS Summary Monitor Configure Permissions VMs Resource Pools Datastores Networks Updates Summary Monitor Configure Permissions VMs Resource Pools Datastores Networks Updates Surgap Devices Homos Portocol Engloymeter Protocol Engloymeter Weterinst Dests (1) Witterinst Ports (1) Witterinst Ports (1) Witterinst Ports (1) Weterinst Ports (1) Weterinst Port |   |    | ADD NETWORKING BEFR     | ESH .               |
|                                                                                                    | System swap Packages                                                                                                    |   |    |                         |                     |
| Recent Tasks Alarms                                                                                                    |                                                                                                    |   |    |                         | *                   |
| # 🧕 💁 🖷 🛤                                                                                                    |                                                                                                    |   |    |                         | 17:25<br>11/02/2021 |

Slika 25: prikaz kreiranog VMKernel adaptera sa značajkom vMotion na ESXi 02

## 5.8. Kreiranje management interface-a

Na ESXi 01 i ESXi 02 hipervizor računalu kreirati management interface IP adrese iz mreže 192.168.60.0/24.

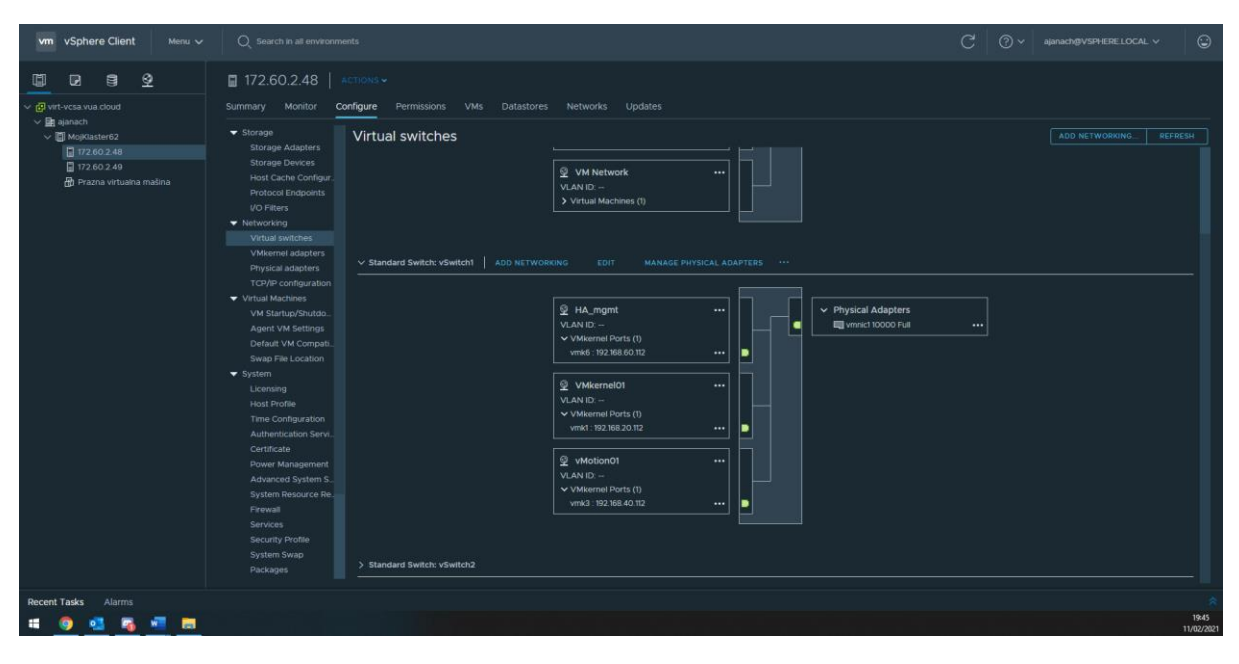

Slika 26:kreiranje managemnt interface-a na ESXi 01

| vm vSphere Client Menu ~                                                                                                    | Q Search in all environments                                                                                                    | С | @~ | ajanach@VSPHERELOCAL 🗸 | 9                   |
|----------------------------------------------------------------------------------------------------|----------------------------------------------------------------------------------------------------|---|----|------------------------|---------------------|
|                                                                                                    | ■ 172.60.2.49   ACTIONS~                                                                                                    |   |    |                        |                     |
| <ul> <li>♥ Ø etherates</li> <li>♥ Ø etherates</li> <li>♥ Moplastes</li> <li>■ 17260248</li> <li>■ 17260248</li> <li>■ 17260248</li> <li>■ 17260248</li> <li>■ 17260248</li> <li>Ø Prama virtualna malina</li> </ul> | Surmary Motion Configure Memoianic VM Distances Networks Updates         • Storage Addatests<br>Storage Addatests<br>Storage Concols Enclosions<br>UO Filers         • Virtual Switches         • Virtual Switches         • Virtual Switches         • Virtual Switches         • Virtual Switches         • Virtual Switches         • Virtual Switches         • Virtual Switches         • Virtual Switches         • Virtual Switches         • Virtual Switches         • Virtual Switches         • Virtual Switches         • Virtual Macines (0)         • Virtual Macines (0) <t< th=""><th></th><th></th><th></th><th></th></t<> |   |    |                        |                     |
| Recent Tasks Alarms                                                                                                    |                                                                                                    |   |    |                        | 19:46<br>11/02/2021 |

Slika 27: Kreiranje management interface-a na ESXi 02

## 5.9. Kreiranje prazne virtualne mašine

Kreirati praznu virtualnu mašinu na ESXi s minimalnim diskom prostora 8GB, 1GB memorije i 1vCPU. Što se tiče diskovnog prostora, za diskovni prostor iskorišen je LUNO.

| vm vSphere Client Menu V                                                                                                    | Q Search in all environments                                                     |                                     |                                                     | C 🛛 V ajanach@VSPHERELOCAL v 🖸 |  |  |
|----------------------------------------------------------------------------------------------------|----------------------------------------------------------------------------------|-------------------------------------|-----------------------------------------------------|--------------------------------|--|--|
| Vertureta visua doud<br>Vertureta visua doud<br>Vertureta visua doud<br>Vertureta visua doud<br>Vertureta visua doud<br>Vertureta visua doud<br>Pazza visualana matima<br>172 60 2 40 | Orazna virtualna mašina <ul> <li></li></ul>                                      | ACTIONS ~<br>tehvorks Updates<br>tj |                                                     |                                |  |  |
|                                                                                                    | VM Hardware Related Objects Host I72.60.2.48 Networks & VM Network Storage ILUNO | ~<br>^                              | Notes<br>Edit Notes.<br>Custom Attributes<br>Ambure | ^<br>  Vale                    |  |  |
|                                                                                                    | Tags<br>Asigned Tag Citegory                                                     | Description                         | Eot VM Storage Policies                             | No term to display             |  |  |
| Recent Tasks Alarms                                                                                                    |                                                                                  |                                     |                                                     | *<br>17:30<br>11/02/2021       |  |  |

Slika 28: prikaz novokreirane prazne virtualne mašine

#### 5.10. Kreiranje klastera I uključivanje značajke "High Availability"

U Dana centru napraviti klaster i dodati oba ESXi hipervizor računala u klaster. Pritom kod kreiranja klastera potrebno je omogućiti značajku "High Availability". Nakon kreiranog klastera potrebno je dodati ESXi hipervizor računala unutar novokreiranog klastera.

| vm vSphere Client Menu v                                                                                                    | Q Search in all environm                                                                                                    | vents                                                                                                    |                             | C                                                                                                    | ٢                  |  |  |  |
|----------------------------------------------------------------------------------------------------|----------------------------------------------------------------------------------------------------|----------------------------------------------------------------------------------------------------|-----------------------------|----------------------------------------------------------------------------------------------------|--------------------|--|--|--|
|                                                                                                    | MojKlaster62                                                                                                    | ACTIONS ~                                                                                                    |                             |                                                                                                    |                    |  |  |  |
| <ul> <li>♥ @ vit+vcta vua čloud</li> <li>♥ @ viaster62</li> <li>♥ To 60.248</li> <li>♥ To 60.248</li> <li>♥ To 20.249</li> <li>♥ Prazma virtuaine matina</li> </ul> | Summary Monitor C<br>Services<br>vSphere DRS<br>vSphere Availability<br>Configuration<br>General<br>Licensing<br>VMware EVC<br>VM/Host Groups | Configure         Permissions         Hosts         VMs         Datastores         Net           VSphere HA is Turned ON         Nutrie Information for v5phere HA is reported under v5phere HA Mo         Proactive HA is not available         To enable Proactive HA you must also enable DBs on the cluster.         Failure conditions and responses         Failure           Failure         Host faire         Failure         Failure         Failure | Response<br>V Rectar VMs    | EDIT                                                                                                    |                    |  |  |  |
|                                                                                                    | VM/Host Rules                                                                                                    | Proactive HA                                                                                                    | Disabled                    | Proactive HA is not enabled.                                                                                                    |                    |  |  |  |
|                                                                                                    | VM Overrides                                                                                                    | Host isolation                                                                                                    | O Disabled                  | VMs on isolated hosts will remain powered on.                                                                                                    |                    |  |  |  |
|                                                                                                    | Host Options<br>Host Profile<br>I/O Filters<br>More                                                                                           | Datastore with Permanent Device Loss                                                                                                    | O Disabled                  | Datastore protection for All Paths Down and Permanent Device Loss is<br>disabled.                                                                                                    |                    |  |  |  |
|                                                                                                    |                                                                                                    | Datastore with All Paths Down                                                                                                    | Disabled                    | Datastore protection for All Paths Down and Permanent Device Loss is<br>disabled.                                                                                                    |                    |  |  |  |
|                                                                                                    | Scheduled Tasks                                                                                                    | Guest not heartbeating                                                                                                    | Disabled                    | VM and application monitoring disabled.                                                                                                    | v                  |  |  |  |
|                                                                                                    |                                                                                                    | > Admission Control                                                                                                    | Expand for details          |                                                                                                    |                    |  |  |  |
|                                                                                                    |                                                                                                    | > Datastore for Heartbeating                                                                                                    | Expand for details          |                                                                                                    |                    |  |  |  |
|                                                                                                    |                                                                                                    | > Advanced Options                                                                                                    | Expand for advanced options |                                                                                                    |                    |  |  |  |
|                                                                                                    |                                                                                                    |                                                                                                    |                             |                                                                                                    | *                  |  |  |  |
| Decent Tarks Alarms                                                                                                    |                                                                                                    |                                                                                                    |                             |                                                                                                    |                    |  |  |  |
|                                                                                                    |                                                                                                    |                                                                                                    |                             | t in the second second s | 17:36<br>1/02/2021 |  |  |  |

Slika 29: prikaz kreiranog klastera s uključenom značajkom "High Availability"

#### 5.11. Kreiranje virtualnog preklopnika sa značajkom "Fault Tolerance"

Na ESXi 01 i ESXi 02 na vSwitch02 dodati još jedan VMKernel adapter s uključenom značajkom "Fault Tolerance" IP adrese iz mreže 192.168.70.0/24.

Postupak je isti kao i kod poglavlja "Mrežna konfiguracija na ESXi hipervizor računala" samo što je sad na postojeći vSwitch potrebno dodati mrežne adaptere.

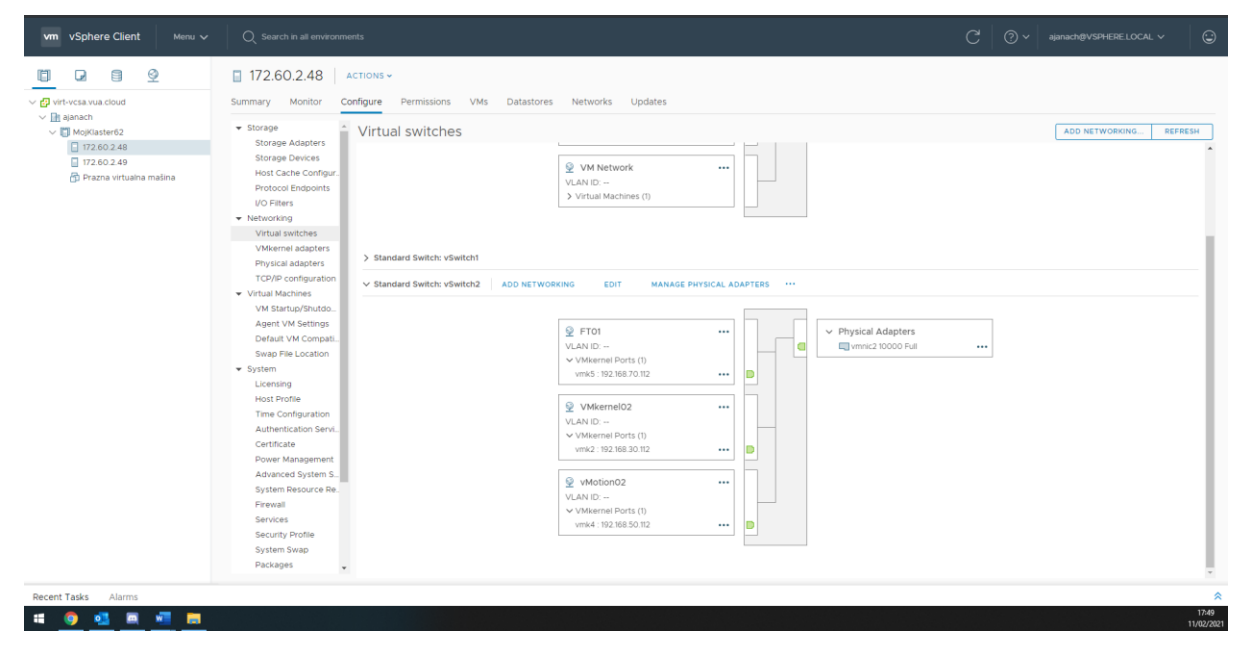

Slika 30: prikaz kreiranog VMKernel adaptera s uključenom značajkom "Fault Tolerance"

| vm vSphere Client Menu v                                                                                                    |                                                                                                    |                    |
|----------------------------------------------------------------------------------------------------|----------------------------------------------------------------------------------------------------|--------------------|
| Verphere Client Meru v     Verphere Client Meru v     Verphere Client 0     Verphere Client 0     Verphe | Configure Permissions VMs Datastores Networks Updates      Surgee Remissions VMs Datastores Networks Updates      Surgee Remissions VMs Datastores Networks Updates      Virtual Machines (0)      Virtual Machines (0) |                    |
|                                                                                                    | Packages 🗸                                                                                                    | 2                  |
| Recent Tasks Alarms                                                                                                    |                                                                                                    | *                  |
| # 🧕 💁 🖷 🛤                                                                                                    |                                                                                                    | 1759<br>11/02/2021 |

Slika 31: prikaz kreiranog VMKernel adaptera s uključenom značajkom "Fault Tolerance"

# 6. Popis slika

| Slika 1: prikaz opisa infrastrukture kroz umnu mapu                                           | .3 |
|-----------------------------------------------------------------------------------------------|----|
| Slika 2: prikaz topologije infrastrukture                                                     | .4 |
| Slika 3: ESXi 01 hipervizor računalo                                                          | .5 |
| Slika 4: ESXi 02 hipervizor računalo                                                          | .5 |
| Slika 5: vSphere Client sučelje                                                               | .6 |
| Slika 6: ESXi hipervizor računala su dodana u vSphere Client                                  | .6 |
| Slika 7: rezultat pokrenute skripte                                                           | .8 |
| Slika 8: rezultat pokrenute skripte                                                           | 11 |
| Slika 9: prikaz uspješne komunikacije između CentOS poslužitelja                              | 11 |
| Slika 10: rezultat konfiguriranih mrežnih adaptera na ESXi hipervizor 01                      | 12 |
| Slika 11:rezultat konfiguriranih mrežnih adaptera na ESXi hipervizor 02                       | 13 |
| Slika 12: CentOS 01 računalo uspješno komunicira s ESXi hipervizor 01 i ESXi hipervizor 02    | 13 |
| Slika 13: CentOS 02 poslužitelj uspješno komunicira s ESXi hipervizor 01 i ESXi hipervizor 02 | 13 |
| Slika 14: prikaz dodanih virtualnih preklopnika za postizanje redundancije na ESXi 01         | 14 |
| Slika 15: prikaz dodanih "Target" servera na ESXi 01                                          | 15 |
| Slika 16: prikaz LUN-ova koji su spremni na korištenje                                        | 15 |
| Slika 17: trajno podignuti iSCSI target LUN-ovi na ESXi 01                                    | 15 |
| Slika 18: prikaz LUN-ova koje je moguće koristiti                                             | 16 |
| Slika 19: trajno podignuti iSCSI target LUN-ovi na ESXi 02                                    | 16 |
| Slika 20: prikaz postavljene MPIO konfiguracije u Round Robin mod na ESXi 01                  | 17 |
| Slika 21: prikaz postavljenje MPIO konfiguracije u Round Robin mod na ESXi 01                 | 17 |
| Slika 22: prikaz konfiguriranog pristupa na NFS storage-u na ESXi 01                          | 18 |
| Slika 23: prikaz konfiguriranog pristupa na NFS storage-u na ESXi 02                          | 18 |
| Slika 24: prikaz kreiranog VMKernel adaptera sa značajkom vMotion na ESXi 01                  | 19 |
| Slika 25: prikaz kreiranog VMKernel adaptera sa značajkom vMotion na ESXi 02                  | 19 |
| Slika 26: prikaz novokreirane prazne virtualne mašine                                         | 21 |
| Slika 27: prikaz kreiranog klastera s uključenom značajkom "High Availability"                | 21 |
| Slika 28: prikaz kreiranog VMKernel adaptera s uključenom značajkom "Fault Tolerance"         | 22 |
| Slika 29: prikaz kreiranog VMKernel adaptera s uključenom značajkom "Fault Tolerance"         | 22 |

## 7. Zaključak

Ovim projektom zaključno mogu preporučiti konfiguraciju virtualna računala, virtualnih diskova i mreža u skladu s najboljim preporukama proizvođača i zahtjevima korisnika. Definirati osnovne funkcije ESXi poslužitelja, virtualna računala, diskove i mrežnu infrastrukturu. Objasniti osnovne funkcije VMware hipervizora, vCenter Server-a, načine kreiranja resursa za virtualna računala i okolinu te upravljanje istima, procedure kreiranja snapshota, uzoraka virtualnih mašina, njihove replikacije i migracije u VMware okolinama, kao i napredne funkcionalnosti u VMware okolinama. Kao i preporuku konfiguraciju virtualne okoline pomoću vCenter Servera prema zadanim zahtjevima korisnika i najboljim praksama proizvođača softvera i aplikacija - konfiguraciju snapshote, uzoraka virtualnih mašina, replikacije i migracije u VMware okolinama, i klasteriranja.

#### 8. Literatura

- [1.] VMware dokumentacija: https://docs.vmware.com/en/VMware-vSphere/7.0/com.vmware.vsphere.avail.doc/GUID-63F459B7-8884-4818-8872-C9753B2E0215.html
- [2.] VMware dokumentacija vSphere 6.5 https://docs.vmware.com/en/VMware-vSphere/index.html